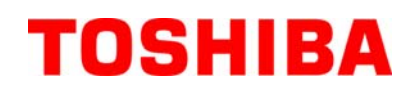

Imprimantă de coduri de bare TOSHIBA

# Seria B-FV4D-GL

# Manualul utilizatorului

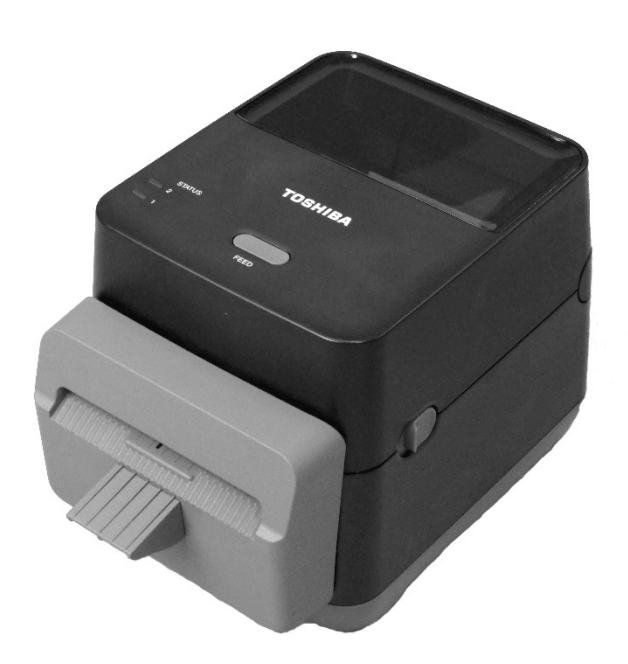

#### Conformitatea CE (exclusiv pentru UE)

Acest produs îndeplinește cerințele Directivei privind compatibilitatea electromagnetică și ale Directivei privind joasa tensiune, inclusiv modificările acestora.

Marcajul CE constituie responsabilitatea TOSHIBA TEC GERMANY IMAGING SYSTEMS GmbH, Carl-Schurz-Str. 7, 41460 Neuss, Germania

Pentru a consulta o copie a Declarației de conformitate CE corespunzătoare, contactați reprezentanța sau TOSHIBA TEC.

Acesta este un produs încadrat în Clasa A. Într-un mediu casnic, acest produs poate provoca interferențe radio, caz în care utilizatorul poate fi nevoit să ia măsuri adecvate.

#### **Notificarea FCC**

Acest echipament a fost testat și s-a constatat că se încadrează în limitele aferente unui dispozitiv digital Clasa A, în conformitate cu Sectiunea 15 din Regulamentele FCC. Aceste limite sunt concepute pentru a asigura o protecție rezonabilă împotriva interferențelor periculoase când echipamentul este utilizat într-un mediu comercial. Acest echipament generează, utilizează și poate emite energie de radiofrecvență și, dacă nu este instalat si utilizat în conformitate cu manualul de instructiuni, poate provoca interferente periculoase cu comunicatiile radio. Utilizarea acestui echipament într-o zonă rezidentială poate provoca interferente periculoase. În acest caz, utilizatorul va trebui să corecteze interferentele pe cheltuială proprie.

#### **AVERTISMENT**

Schimbările sau modificările care nu sunt aprobate în mod expres de partea responsabilă cu asigurarea conformității pot anula autorizarea utilizatorului de a folosi echipamentul.

(exclusiv pentru S.U.A.)

#### CAN ICES-3 (A)/NMB-3 (A)

Acest aparat digital Clasa A respectă standardul canadian ICES-003.

(exclusiv pentru CANADA)

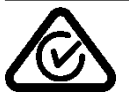

#### Avertisment conform Propunerii 65 a statului California: exclusiv pentru California, S.U.A.

Acest produs conține substanțe chimice despre care statul California are la cunoștință faptul că provoacă aparitia cancerului, malformatii congenitale sau afectiuni ale aparatului reproducător.

#### Informațiile următoare vizează exclusiv statele membre UE: Eliminarea produselor

(pe baza Directivei UE 2002/96/CE.

Directiva privind deseurile de echipamente electrice și electronice - DEEE)

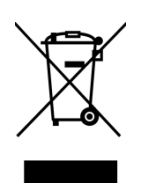

Utilizarea simbolului indică faptul că acest produs nu poate fi eliminat ca deșeu municipal nesortat și trebuie colectat separat. Bateriile si acumulatorii integrati pot fi eliminati odată cu produsul. Acestia vor fi sortati la centrele de reciclare.

Bara neagră indică faptul că produsul a fost introdus pe piață după 13 august 2005. Asigurându-vă că acest produs este eliminat corect, veți contribui la prevenirea eventualelor consecințe negative asupra mediului și sănătății umane, care ar putea rezulta în urma eliminării necorespunzătoare.

#### Pentru informații detaliate privind preluarea si reciclarea acestui produs, contactați furnizorul de la care ati achizitionat produsul.

#### Notificare (pentru Turcia) AEEE Yönetmeliğine Uygundur

#### Informațiile următoare vizează exclusiv India:

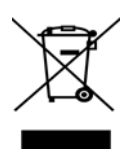

Utilizarea simbolului indică faptul că acest produs nu poate fi tratat ca deseu menajer. Asigurându-vă că

acest produs este eliminat corect, veti contribui la prevenirea eventualelor consecinte negative asupra

mediului si sănătății umane, care ar putea rezulta în urma eliminării necorespunzătoare.

Pentru informații detaliate privind preluarea și reciclarea acestui produs, contactați furnizorul de la care ați achiziționat produsul.

Acest produs este conceput pentru uz comercial și nu este destinat consumatorilor individuali.

# Rezumat privind siguranța

În timpul utilizării sau întreținerii echipamentului, siguranța personală este extrem de importantă. Avertismentele și atenționările necesare pentru utilizarea în siguranță sunt incluse în acest manual. Toate avertismentele și atenționările incluse în acest manual trebuie citite și înțelese înainte de utilizarea sau întreținerea echipamentului.

Nu încercați să efectuați reparații sau modificări la acest echipament. Dacă se produce o eroare care nu poate fi remediată utilizând procedurile descrise în acest manual, opriți aparatul, scoateți-l din priză, apoi contactați reprezentanța autorizată TOSHIBA TEC CORPORATION pentru asistență.

# Semnificația simbolurilor

ATENTIE

INTERZIS

VERTISM

Acest simbol indică o situație potențial periculoasă care, dacă nu este evitată, poate duce la deces, vătămare corporală gravă, deteriorare gravă sau incendierea echipamentului sau a obiectelor din jur.

Acest simbol indică o situație potențial periculoasă care, dacă nu este evitată, poate duce la vătămare minoră sau medie, deteriorarea parțială a echipamentului sau a obiectelor din jur, respectiv pierderea datelor.

Acest simbol indică acțiuni interzise (elemente interzise). Conținutul specific de interdicție este desenat în interiorul sau în apropierea simbolului O.

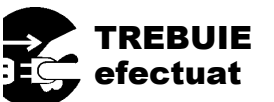

Acest simbol indică acțiuni care trebuie efectuate. Instrucțiunile specifice sunt desenate în interiorul sau în apropierea simbolului ●. (Simbolul din stânga indică "scoateți ștecherul cablului de alimentare din priză".)

**NOTĂ:** Indică informații cărora trebuie să li se acorde atenție în timpul utilizării echipamentului.

(Simbolul din stânga indică "nu dezasamblati".)

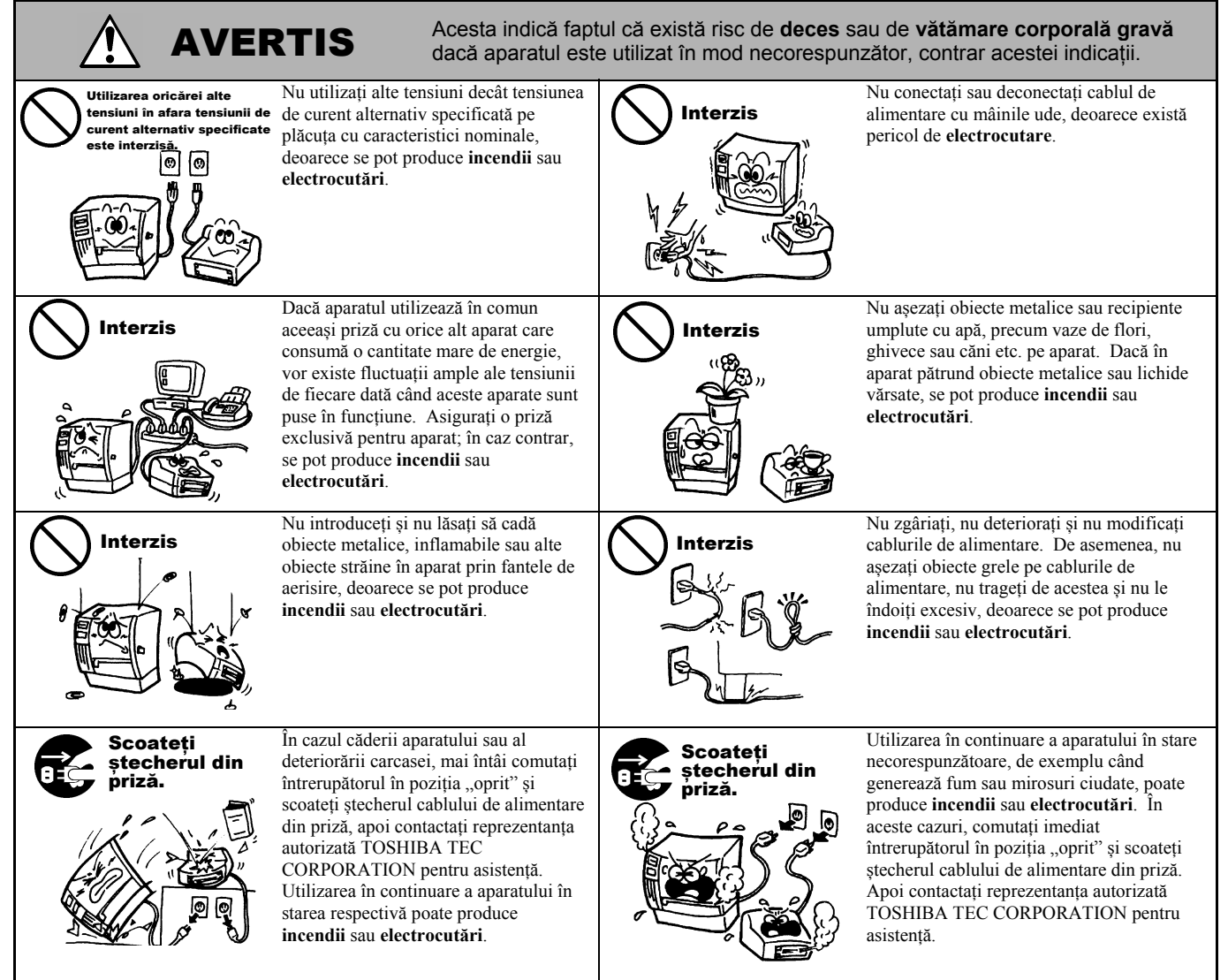

# Măsuri de precauție pentru siguranță

#### VERSIUNE ÎN LIMBA ROMÂNĂ

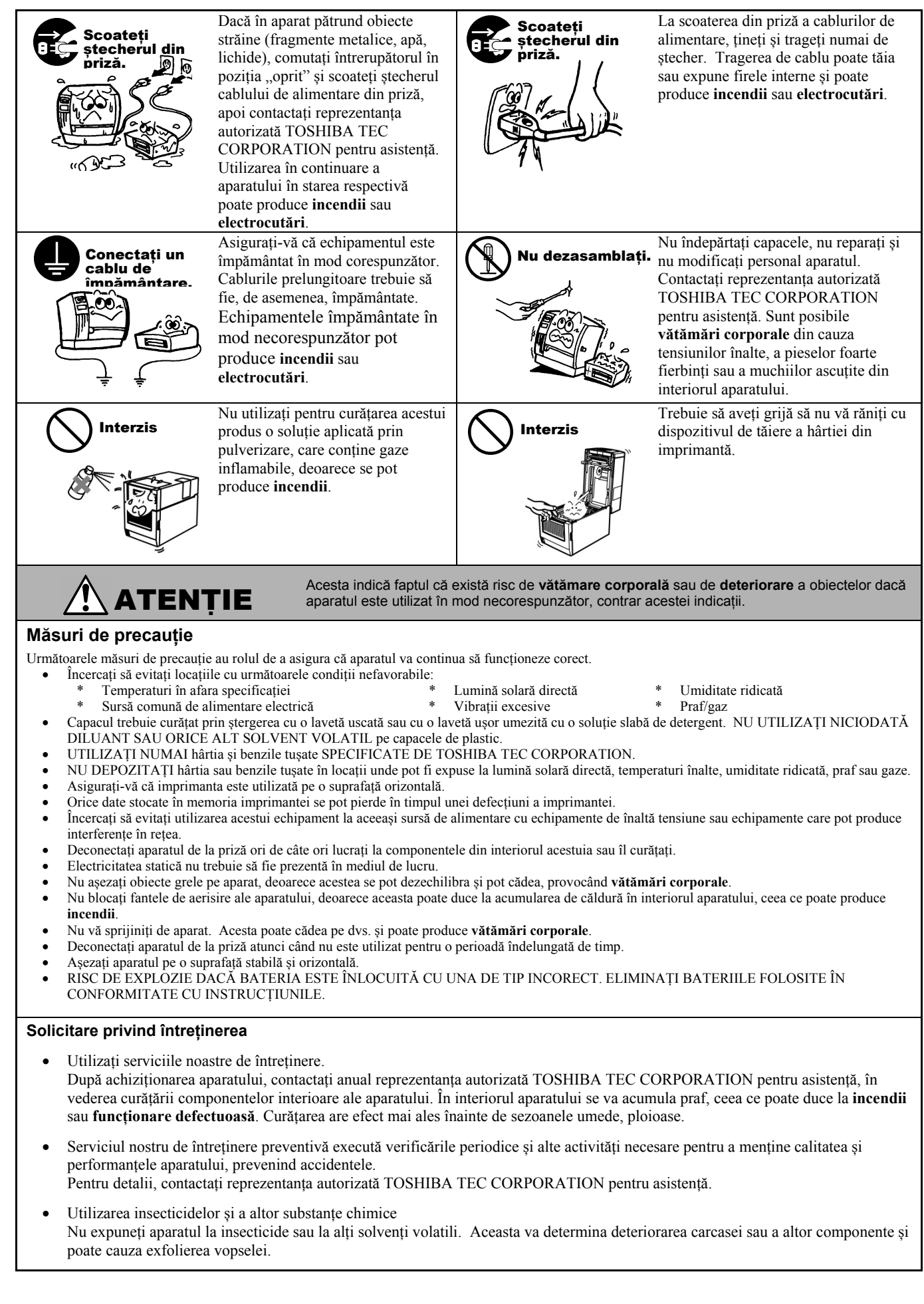

# **CUPRINS**

|     |       |                                             | Pagina              |
|-----|-------|---------------------------------------------|---------------------|
| 1.  | PREZ  | ZENTAREA GENERALĂ A PRODUSULUI              | E1-1                |
|     | 1.1   | Introducere                                 | E1-1                |
|     | 1.2   | Caracteristici                              | E1-1                |
|     | 1.3   | Despachetarea                               | E1-1                |
|     | 1.4   | Accesoriile                                 | E1-1                |
|     | 1.5   | Aspectul                                    | E1-3                |
|     |       | 1.5.1 Dimensionile                          | E1-3                |
|     |       | 1.5.2 Vedere din fața                       | EI-3                |
|     |       | 1.5.5 Vedere din spate                      | E1-4<br>E1 <i>A</i> |
|     |       | 1.5.5 Butonul si lampa indicatoare          | E1-4<br>E1-5        |
| 2.  | INST  | ALAREA IMPRIMANTEI                          |                     |
|     | 2.1   | Măsuri de precautie                         |                     |
|     | 2.2   | Procedura anterioară utilizării             |                     |
|     | 2.3   | Pornirea/oprirea imprimantei                |                     |
|     |       | 2.3.1 Pornirea imprimantei                  |                     |
|     |       | 2.3.2 Oprirea imprimantei                   | E2-3                |
|     | 2.4   | Conectarea cablurilor la imprimantă         |                     |
|     | 2.5   | Conectarea cablului de alimentare           |                     |
|     | 2.6   | Deschiderea/închiderea capacului superior   | E2-6                |
|     | 2.7   | Incarcarea suporturilor.                    |                     |
|     | 2.8   | 2.8.1 Autotestul de imprimare și modul Dump | E2-10<br>E2-10      |
| 3.  | ÎNTF  | RETINEREA                                   | E3-1                |
| ••• | 3 1   | Curătarea                                   | F3_1                |
|     | 5.1   | 3 1 1 Capul de imprimare                    | E3-1                |
|     |       | 3.1.2 Senzorul                              |                     |
|     |       | 3.1.3 Rola presoare                         |                     |
|     |       | 3.1.4 Compartimentul suportului             | E3-3                |
|     |       | 3.1.5 Unitatea de tăiere                    | E3-3                |
|     | 3.2   | Păstrarea/utilizarea suporturilor           | E3-6                |
| 4.  | DEP   | ANAREA                                      | E4-1                |
|     | 4.1   | Ghid de depanare                            | E4-1                |
|     | 4.2   | Lampa de stare                              |                     |
|     | 4.3   | Indepărtarea suportului blocat              | E4-3                |
| AN  | EXA 1 | SPECIFICAȚII                                | EA1-1               |
|     | A1.1  | Imprimanta                                  | EA1-1               |
|     | A1.2  | Suporturile                                 |                     |
|     |       | A1.2.1 11pul de suport                      |                     |
|     |       | A1.2.2 Zona electiva de imprimare           | EA1-3               |
| AN  | EXA 2 | INTERFAȚA                                   | EA2-1               |
| GL  | OSAR  | E                                           |                     |

#### NOTE:

- Copierea integrală sau parțială a acestui manual este interzisă fără permisiunea prealabilă scrisă a TOSHIBA TEC CORPORATION.
- Conținutul acestui manual poate fi modificat fără notificare.
- Contactați reprezentanța de service autorizată locală dacă aveți întrebări referitoare la acest manual.
- Windows este o marcă comercială înregistrată a Microsoft Corporation.

# 1. PREZENTAREA GENERALĂ A PRODUSULUI

# 1.1 Introducere

Vă mulțumim pentru alegerea imprimantei de coduri de bare TOSHIBA seria B-FV4D-GL. Manualul utilizatorului conține informații generale, de la configurarea generală, până la confirmarea funcționării imprimantei utilizând imprimări de test. Manualul trebuie citit cu atenție pentru a obține un nivel maxim de performanțe și o durată lungă de viață a imprimantei. Acest manual trebuie păstrat la îndemână, pentru a fi consultat zilnic.

Contactați reprezentanța TOSHIBA TEC CORPORATION pentru informații suplimentare cu privire la acest manual.

# 1.2 Caracteristici

Această imprimantă are următoarele caracteristici:

#### Interfețe

Imprimanta este echipată cu următoarele interfețe:

- Interfață USB
- Interfață Ethernet
- Interfață serială (RS232)

## Utilizare uşoară

Mecanismul imprimantei este conceput astfel încât să permită utilizarea ușoară și accesul facil pentru operațiunile de întreținere.

# 1.3 Despachetarea

- 1. Despachetați imprimanta.
- 2. Verificați ca imprimanta să nu fie deteriorată și să nu prezinte zgârieturi. Totuși, rețineți că TOSHIBA TEC CORPORATION nu își asumă nicio răspundere pentru deteriorările, indiferent de natura acestora, suferite pe durata transportului produsului.
- **3.** Păstrați cutia de carton și ambalajul interior în vederea transportului ulterior al imprimantei.

# 1.4 Accesoriile

La despachetarea imprimantei, verificați dacă următoarele accesorii sunt incluse în pachet.

- □ CD-ROM (1 exemplar)
- □ Manual de instalare rapidă (Quick Installation Manual) (1 exemplar)
- □ Măsuri de precauție pentru siguranță (1 exemplar)
- $\Box$  Cablu USB (1 buc.)
- □ Răzuitor (1 buc.)
- $\Box$  Instrument de curățare (1 buc.)
- □ Tăvița unității de tăiere (1 buc.)

(Valabil începând cu luna

## Când este necesar să cumpărați un cablu de alimentare

În unele țări/regiuni, cablul de alimentare nu este furnizat împreună cu această unitate. În acest caz, achiziționați un cablu omologat, care respectă standardele următoare sau contactați reprezentanța autorizată TOSHIBA TEC CORPORATION.

|                  |         |                       |                  |         |                       |                   | octombrie 2 | 014)                     |
|------------------|---------|-----------------------|------------------|---------|-----------------------|-------------------|-------------|--------------------------|
| Ţară/<br>Regiune | Agenție | Marcaj de certificare | Ţară/<br>Regiune | Agenție | Marcaj de certificare | Ţară/<br>Regiune  | Agenție     | Marcaj de<br>certificare |
| Australia        | SAA     | $\nabla$              | Germania         | VDE     | DE                    | Suedia            | SEMKKO      | S                        |
| Austria          | OVE     | ÖVE                   | Irlanda          | NSAI    | (                     | Elveția           | SEV         | ( <b>†</b> S)            |
| Belgia           | CEBEC   |                       | Italia           | IMQ     |                       | Marea<br>Britanie | ASTA        | ASA                      |
| Canada           | CSA     | (SP)                  | Japonia          | METI    | PSE                   | Marea<br>Britanie | BSI         | $\bigtriangledown$       |
| Danemarca        | DEMKO   | $\bigcirc$            | Olanda           | KEMA    | KEUR                  | S.U.A.            | UL          |                          |
| Finlanda         | FEI     | Fl                    | Norvegia         | NEMKO   | (Z)                   | Europa            | HAR         |                          |
| Franța           | UTE     | (Em K                 | Spania           | AEE     | $(A \in E)$           | China             | CCC         |                          |

#### Instrucțiuni privind cablul de alimentare

- 1. În vederea utilizării cu o sursă de alimentare de la rețea de 100 125 V c.a., alegeți un cablu de alimentare cu parametri nominali min. 125 V, 10 A.
- În vederea utilizării cu o sursă de alimentare de la rețea de 200 240 V c.a., alegeți un cablu de alimentare cu tensiune nominală de min. 250 V.
- 3. Alegeți un cablu de alimentare cu lungimea de maximum 2 m.
- 4. Ștecherul cablului de alimentare conectat la mufa de intrare pentru curent alternativ trebuie să permită introducerea într-o mufă ICE-320-C14. Pentru formă, consultați figura de mai jos.

|                                                            |                                   |                                              | •                                            |                                                                      |                                             |
|------------------------------------------------------------|-----------------------------------|----------------------------------------------|----------------------------------------------|----------------------------------------------------------------------|---------------------------------------------|
| Ţară/Regiune                                               | America de Nord                   | Europa                                       | Marea Britanie                               | Australia                                                            | China                                       |
| Cablu de alimentare<br>Nominal (min.)<br>Tip<br>Dimensiune | 125 V, 10 A<br>SVT<br>Nr. 3/18AWG | 250 V<br>H05VV-F<br>3 x 0,75 mm <sup>2</sup> | 250 V<br>H05VV-F<br>3 x 0,75 mm <sup>2</sup> | 250 V<br>Aprobat AS3191,<br>pentru regim de lucru<br>uşor sau normal | 250 V<br>GB5023<br>3 x 0,75 mm <sup>2</sup> |
| Configurație ștecher<br>(tip cu omologare<br>locală)       |                                   | A Land                                       |                                              | 5 x 0,75 mm <sup>2</sup>                                             | D                                           |
| Nominal (min.)                                             | 125 V, 10 A                       | 250 V, 10 A                                  | 250 V, *1                                    | 250 V, *1                                                            | 250 V, *1                                   |

\*1: Cel puțin 125% din curentul nominal al produsului.

# 1.5 Aspectul

# 1.5.1 Dimensiunile

Componentele și unitățile prezentate și denumite în această secțiune sunt utilizate pentru descrieri în capitolele care urmează.

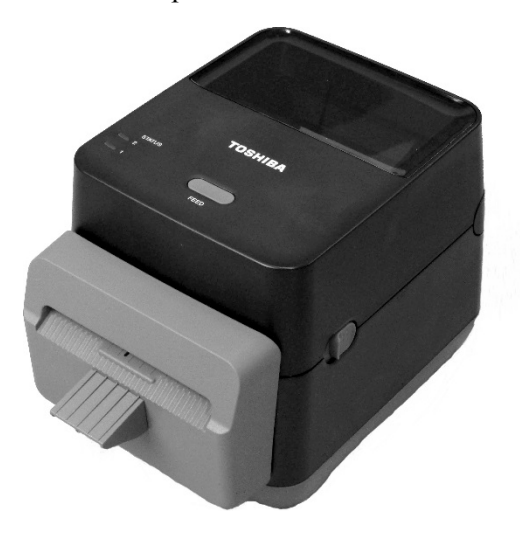

Lățime: 184,0 x adâncime: 271,2 x înălțime: 198,8 Dimensiuni în mm

# 1.5.2 Vedere din față

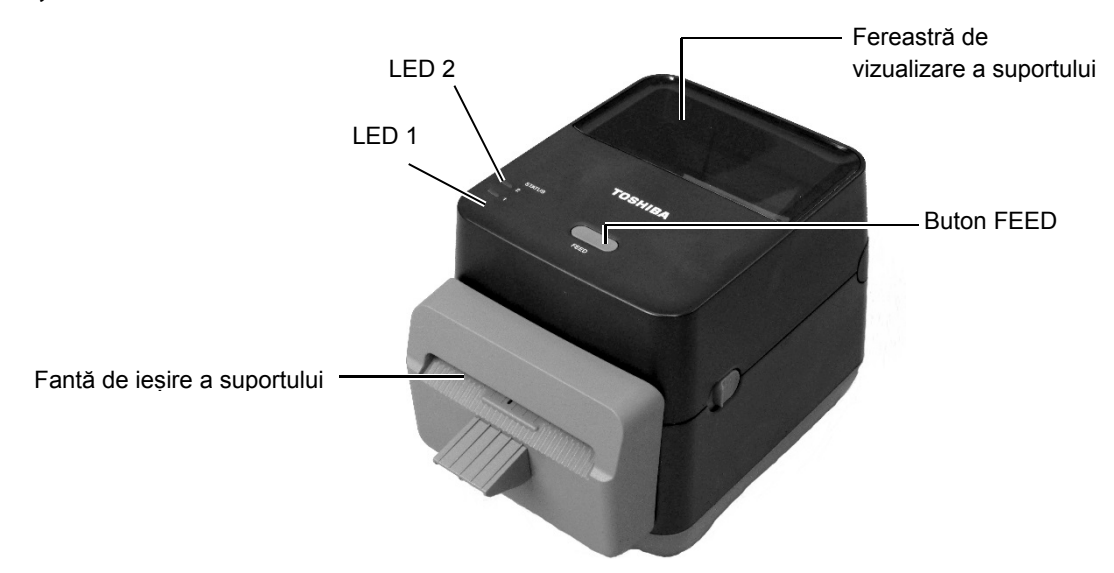

# 1.5.3 Vedere din spate

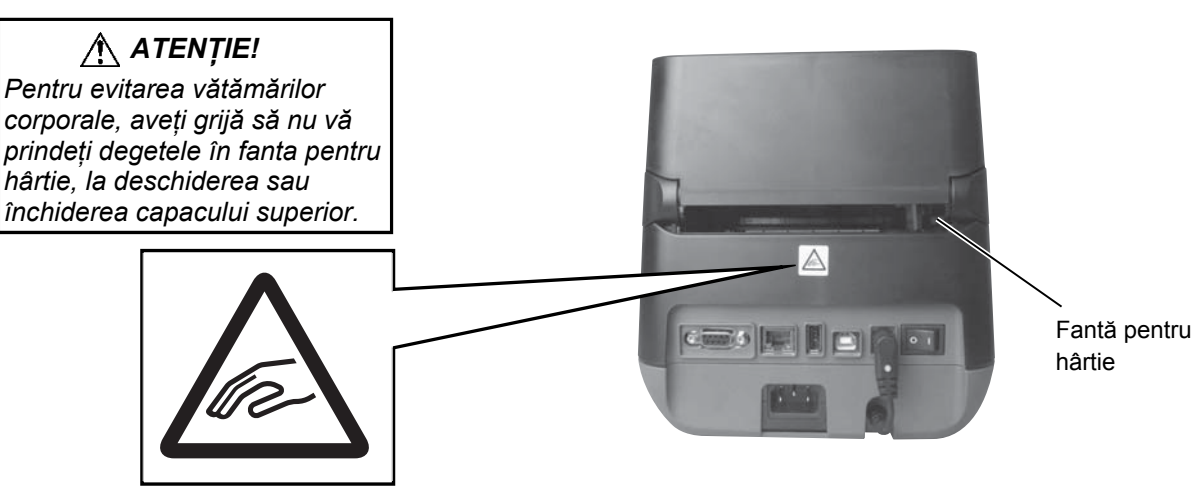

Pentru detalii referitoare la vederea din spate, consultați *secțiunea 2.4 Conectarea cablurilor la imprimantă*.

# 1.5.4 Interiorul

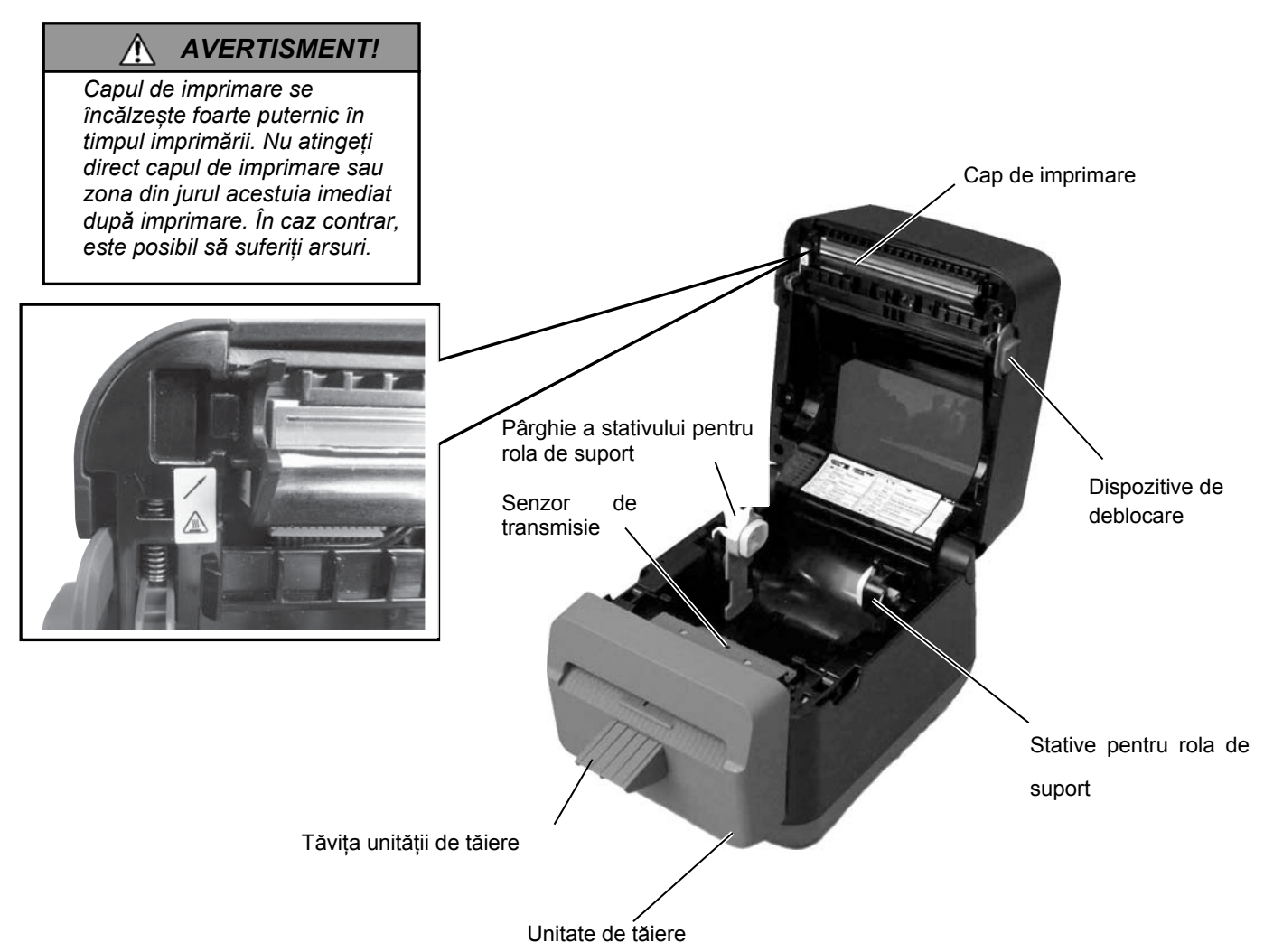

## 1.5.5 Butonul și lampa indicatoare

Butonul [FEED] are trei funcții. Poate acționa ca buton de FEED, RESTART sau PAUSE, în funcție de starea curentă a imprimantei.

| Ca buton de<br>FEED    | • Apăsarea pe acest buton când imprimanta se află în starea online determină avansul suportului.                                                                                                    |
|------------------------|----------------------------------------------------------------------------------------------------|
| Ca buton de<br>RESTART | <ul> <li>Apăsarea pe acest buton după eliminarea cauzei de eroare<br/>readuce imprimanta în starea online.</li> <li>Apăsarea pe acest buton în timp ce imprimanta este în<br/>pauză va relua imprimarea.</li> </ul> |
| Ca buton de<br>PAUSE   | <ul> <li>Apăsarea pe acest buton în timp ce aparatul imprimă va<br/>opri imprimarea după finalizarea etichetei curente. Apoi<br/>imprimanta este trecută în pauză.</li> </ul>                                       |

Lămpile indicatoare (LED 1 și LED 2) luminează continuu sau în diferite culori și într-o anumită succesiune, în funcție de starea imprimantei. Pe interiorul capacului superior sunt prezentate succint stările lămpilor și semnificația acestora.

| LED 1                     | LED 2                          | Starea imprimantei                                                                                                    |
|---------------------------|--------------------------------|----------------------------------------------------------------------------------------------------|
| Stins                     | Stins                          | Imprimanta este oprită.<br>Dacă imprimanta este pornită, capacul<br>superior este deschis.                                                                                                    |
| Verde                     | Stins                          | Așteptare                                                                                                    |
| Verde <sup>s</sup>        | Stins                          | Imprimarea este oprită temporar (în pauză).                                                                                                    |
| Verde <sup><i>R</i></sup> | Stins                          | În curs de comunicare cu o gazdă.                                                                                                    |
| Verde                     | Verde                          | Se scriu date pe memoria flash sau USB.                                                                                                    |
| Verde                     | Verde <sup>M</sup>             | Memoria ROM flash de pe placa CPU sau memoria USB se inițializează.                                                                                                    |
| Portocaliu                | Verde                          | S-a produs un blocaj de hârtie.                                                                                                    |
| Portocaliu                | Roșu                           | Suportul s-a epuizat.                                                                                                    |
| Portocaliu                | Roșu <sup>R</sup>              | Suportul s-a epuizat în timp ce datele<br>de imprimare sunt în curs de trimitere<br>către imprimantă.                                                                                                    |
| Roșu                      | Roşu <sup>M</sup>              | Eroare de deschidere a capacului<br>superior (cap de imprimare termic).<br>Capacul superior a fost deschis în<br>timpul unei operatiuni.                                                                                                    |
| Roșu                      | Portocaliu <sup><i>R</i></sup> | Temperatura capului de imprimare a depășit limita superioară.                                                                                                    |
| Roșu                      | Verde                          | S-a produs o eroare de comunicație.<br>(Numai când se utilizează RS-232C.)                                                                                                    |
| Roșu                      | Verde <sup>S</sup>             | Eroare de comandă.                                                                                                    |
| Roșu                      | Verde <sup>M</sup>             | <ul> <li>Eroare la memoria ROM flash de pe<br/>placa CPU sau la memoria USB.</li> <li>O eroare de ştergere în timpul<br/>formatării memoriei ROM flash de<br/>pe placa CPU sau a memoriei USB.</li> <li>Imposibil de salvat fişierele din<br/>cauza spațiului de stocare insuficient<br/>al memoriei ROM flash de pe placa<br/>CPU sau al memoriei USB.</li> </ul> |
| Roșu                      | Portocaliu <sup>M</sup>        | Capul de imprimare este deteriorat.                                                                                                    |
| n 1 · u·                  |                                |                                                                                                    |

*R*: luminează intermitent cu frecvență ridicată (0,5 sec.) *M*: luminează intermitent cu frecvență medie (1,0 sec.)

*S*: luminează intermitent cu frecvență scăzută (2,0 sec.)

# 2. INSTALAREA IMPRIMANTEI

# 2.1 Măsuri de precauție

# 

Evitați utilizarea imprimantei în locații unde este expusă la lumină intensă (de ex. lumină solară directă, lumină de birou). Lumina intensă poate afecta senzorii imprimantei, cauzând funcționarea defectuoasă. În această secțiune sunt prezentați pașii necesari pentru instalarea imprimantei, înainte de a fi utilizată. Secțiunea conține măsuri de precauție, noțiuni privind conectarea cablurilor, asamblarea accesoriilor, încărcarea suporturilor și efectuarea unei imprimări de test.

Pentru a garanta un mediu de funcționare optim și siguranța operatorului și a echipamentului, vă rugăm să respectați următoarele măsuri de precauție.

- Utilizați imprimanta pe o suprafață stabilă, orizontală, într-o locație fără umiditate excesivă, temperaturi ridicate, praf, vibrații sau lumină solară directă.
- Electricitatea statică nu trebuie să fie prezentă în mediul de lucru. Descărcările de electricitate statică pot deteriora componente interne delicate.
- Asigurați-vă că imprimanta este conectată la o sursă curată de alimentare cu curent alternativ. De asemenea, verificați ca niciun alt dispozitiv de înaltă tensiune care poate cauza interferențe de tip perturbații pe linie să nu fie conectat la aceeași sursă de alimentare.
- Asigurați-vă că imprimanta este conectată numai la o sursă de curent alternativ prevăzută cu împământare (masă) corespunzătoare.
- Nu utilizați imprimanta când capacul este deschis. Aveți grijă să nu vă prindeți degetele sau articole vestimentare în niciuna dintre componentele mobile ale imprimantei.
- Asigurați-vă că opriți imprimanta și decuplați cablul de alimentare de la imprimantă de fiecare dată când lucrați la componentele din interiorul imprimantei sau când o curățați.
- Pentru rezultate optime și o durată mai mare de viață a imprimantei, utilizați numai suporturi recomandate de TOSHIBA TEC CORPORATION . (Consultați Manualul pentru consumabile (Supply Manual).)
- Depozitați suportul în conformitate cu specificațiile.
- Mecanismul acestei imprimante conține componente de înaltă tensiune, motiv pentru care nu trebuie să îndepărtați niciodată vreunul dintre capacele aparatului pentru a nu fi electrocutat. De asemenea, imprimanta conține numeroase componente delicate, care se pot deteriora dacă sunt manevrate de personal neautorizat.
- Curățați partea exterioară a imprimantei cu o lavetă curată și uscată sau cu o lavetă curată ușor umezită cu o soluție slabă de detergent.
- Procedați cu atenție la curățarea capului termic de imprimare, deoarece acesta poate deveni foarte fierbinte în timpul imprimării. Aşteptați să se răcească înainte de a-l curăța. Utilizați numai soluția de curățare recomandată de TOSHIBA TEC CORPORATION pentru curățarea capului de imprimare.
- Nu opriți imprimanta și nu scoateți ștecherul din priză în timpul imprimării sau când lampa indicatoare luminează intermitent.
- Priza trebuie să fie instalată în apropierea echipamentului și trebuie să fie ușor de accesat.
- Scoateți ștecherul din priză cel puțin o dată pe an pentru a curăța zona din jurul pinilor. În contact cu căldura eliberată prin scurgerile electrice, acumulările de praf și de murdărie pot provoca un incendiu.

# 2.2 Procedura anterioară utilizării

#### NOTE:

- În vederea comunicării cu un computer gazdă, este necesară o conexiune prin cablu RS-232C, Ethernet sau USB.
  - (1) Cablu RS-232C: 9 pini (nu utilizați un cablu nullmodem)
  - (2) Cablu Ethernet: 10/100 Base
  - (3) Cablu USB: V2.0 (Full Speed)

#### Utilizarea unui driver Windows va permite imprimarea din aplicații Windows. Imprimanta poate fi controlată și cu propriile sale comenzi de programare. Pentru detalii, contactați reprezentanța TOSHIBA TEC CORPORATION.

# 2.3 Pornirea/oprirea imprimantei

# 2.3.1 Pornirea imprimantei

# ATENȚIE!

Utilizați întrerupătorul pentru a porni/opri imprimanta. Conectarea sau deconectarea cablului de alimentare pentru a porni/opri imprimanta poate produce incendii, electrocutări sau deteriorarea imprimantei.

#### NOTĂ:

Dacă LED-ul 1 sau 2 luminează în roșu, consultați **secțiunea 4.1, Ghid de depanare**. În această secțiune sunt descriși pașii necesari pentru instalarea corectă a imprimantei.

- 1. Despachetați imprimanta și accesoriile sale din cutie.
- 2. Așezați imprimanta în locul unde urmează să fie folosită, consultând documentul Măsuri de precauție pentru siguranță furnizat împreună cu aparatul, care conține recomandări de utilizare și amplasare corectă.
- **3.** Asigurați-vă că întrerupătorul este în poziția "oprit". (Consultați secțiunea 2.3.)
- 4. Conectați imprimanta la un computer gazdă sau la o rețea prin intermediul unui cablu RS-232C, Ethernet sau USB. (Consultați secțiunea 2.4.)
- Introduceți cablul de alimentare în mufa de intrare pentru curent alternativ a imprimantei, apoi conectați cablul de alimentare la o priză electrică împământată corespunzător. (Consultați secțiunea 2.5.)
- 6. Încărcați suportul de imprimare. (Consultați secțiunea 2.7.)
- **7.** Instalați driverul de imprimantă pe computerul gazdă. (Consultați driverul de imprimantă de pe CD-ROM.)
- 8. Porniți imprimanta. (Consultați secțiunea 2.3.)

Când imprimanta este conectată la un computer gazdă, se recomandă pornirea imprimantei înainte de pornirea computerului gazdă, respectiv oprirea computerului gazdă înainte de oprirea imprimantei.

1. Pentru a porni imprimanta, apăsați pe întrerupător așa cum este indicat în diagrama de mai jos. Rețineți că ( | ) reprezintă partea PORNIT a întrerupătorului.

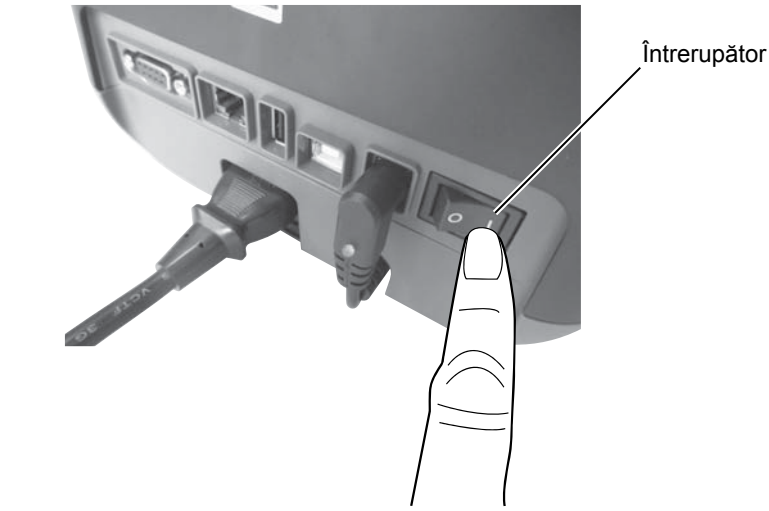

2. Când imprimanta pornește, LED-urile 1 și 2 se vor aprinde mai întâi în portocaliu, apoi se vor stinge, iar la sfârșit LED-ul 1 va rămâne aprins în verde.

# 2.3.2 Oprirea imprimantei

Â

# ATENȚIE!

- 1. Nu opriți imprimanta în timp ce imprimă, deoarece se poate deteriora sau se pot produce blocaje de hârtie.
- 2. Nu opriți imprimanta în timp ce LED-ul 1 luminează intermitent, deoarece se pot pierde sau deteriora datele în curs de descărcare.
- **1.** Înainte de a apăsa întrerupătorul în poziția "oprit", verificați dacă: LED-ul 1 luminează în verde (nu intermitent) și LED-ul 2 este stins.
- **2.** Pentru a opri imprimanta, apăsați pe întrerupător așa cum este indicat în diagrama de mai jos. Rețineți că (O) reprezintă partea OPRIT a întrerupătorului.

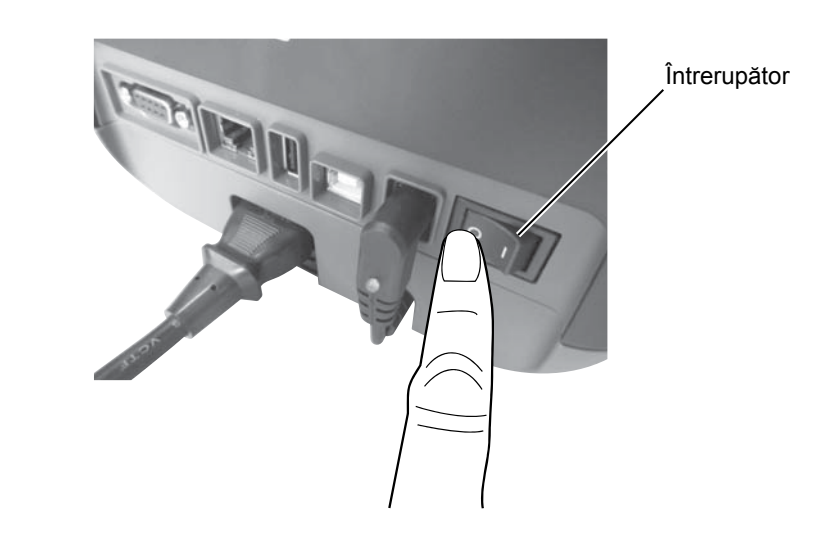

# 2.4 Conectarea cablurilor la imprimantă

#### ATENȚIE!

Â

Conectați cablul serial în timp ce imprimanta și computerul gazdă sunt oprite. Nerespectarea acestei instrucțiuni poate produce electrocutări, scurtcircuite ori deteriorarea imprimantei sau a computerului gazdă.

#### NOTĂ:

Pentru specificațiile cablului de interfață serială, consultați ANEXA 2, INTERFAȚA. În această secțiune se descrie detaliat cum se conectează la imprimantă cablurile de comunicații de la computerul gazdă sau alte dispozitive. Există trei metode diferite de conectare care pot fi utilizate la imprimantă. Acestea sunt:

- O conexiune prin cablu Ethernet poate fi utilizată pentru a conecta imprimanta la o rețea sau direct la portul Ethernet al computerului gazdă.
  - NOTĂ:
    - Utilizați un cablu Ethernet conform cu standardul.
       10BASE-T: categoria 3 sau mai mare
       100BASE-TX: categoria 5 sau mai mare
       Lungimea cablului: lungime de segment de până la 100 m
  - În unele medii, erorile de comunicație pot fi cauzate de interferența electromagnetică prezentă pe cablu. În acest caz, poate fi necesară utilizarea unui cablu ecranat (STP).
- O conexiune prin cablu USB între portul de interfață USB al imprimantei și unul dintre porturile USB ale computerului gazdă. NOTĂ:
  - La deconectarea cablului USB de la computerul gazdă, urmați procedura "Safely remove hardware" afișată pe computerul gazdă.
  - Utilizați un cablu USB conform cu V2.0 sau cu o versiune ulterioară, cu o fișă de tip B la unul dintre capete.
- O conexiune prin cablu serial între portul serial RS-232C al imprimantei și unul dintre porturile COM ale computerului gazdă.

Diagramele de mai jos prezintă toate conexiunile prin cablu posibile cu versiunile curente ale imprimantei.

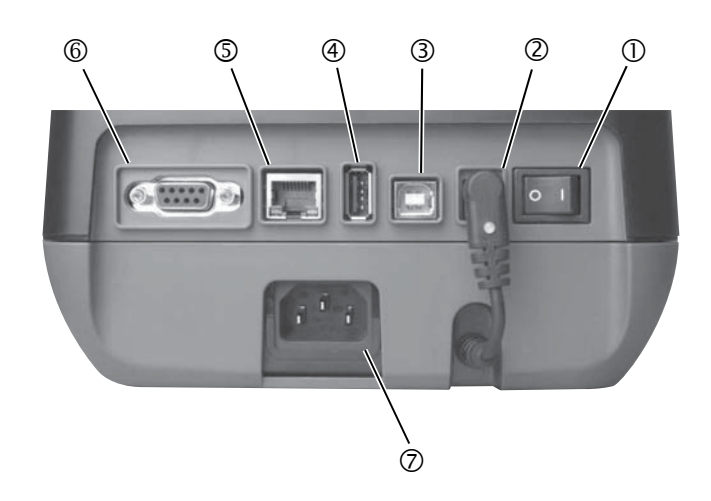

- ① Întrerupător
- ② Mufă de alimentare

**Observație**: Asigurați-vă că în mufa de alimentare a imprimantei este conectat conectorul de alimentare așa cum se arată mai sus.

- Interfată USB pentru conectarea unui computer gazdă
- Interfată USB pentru conectarea unei memorii USB
- ⑤ Interfață Ethernet
- © Interfată serială (RS-232C)
- ⑦ Mufă de intrare pentru curent alternativ

# 2.5 Conectarea cablului de alimentare

# NOTĂ:

În cazul în care cablul de alimentare nu este furnizat împreună cu imprimanta, vă rugăm să achiziționați un cablu corect consultând pagina 1-2.

- **1.** Asigurați-vă că întrerupătorul imprimantei se află în poziția "oprit" (O).
- **2.** Introduceți cablul de alimentare în mufa de intrare pentru curent alternativ.

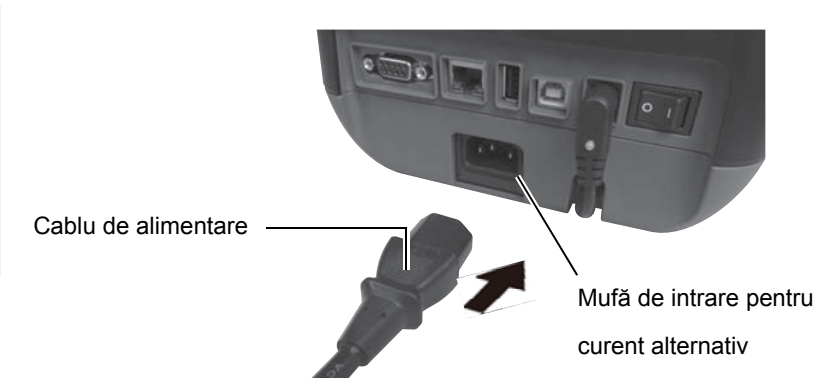

# 2.6 Deschiderea/ închiderea capacului superior

### <u> AVERTISMENT!</u>

Pentru evitarea vătămărilor corporale, aveți grijă să nu vă prindeți degetele la deschiderea sau închiderea capacului.

## ATENȚIE!

- Aveți grijă să nu atingeți elementul capului de imprimare la deschiderea capacului superior. Nerespectarea acestei instrucțiuni poate duce la pierderea de puncte din cauza electricității statice sau la alte probleme de calitate a imprimării.
- Nu acoperiţi senzorul de capac deschis cu degetul, mâna etc. Astfel puteţi determina senzorul să detecteze în mod eronat o stare de închidere a capacului.

## NOTĂ:

Asigurați-vă că închideți complet capacul superior. Nerespectarea acestei instrucțiuni poate afecta calitatea imprimării. La deschiderea sau închiderea capacului superior, asigurați-vă că respectați instrucțiunile de mai jos.

# Pentru a deschide capacul superior:

1. Deschideți capacul superior trăgând de dispozitivele de deblocare în modul indicat prin săgeți.

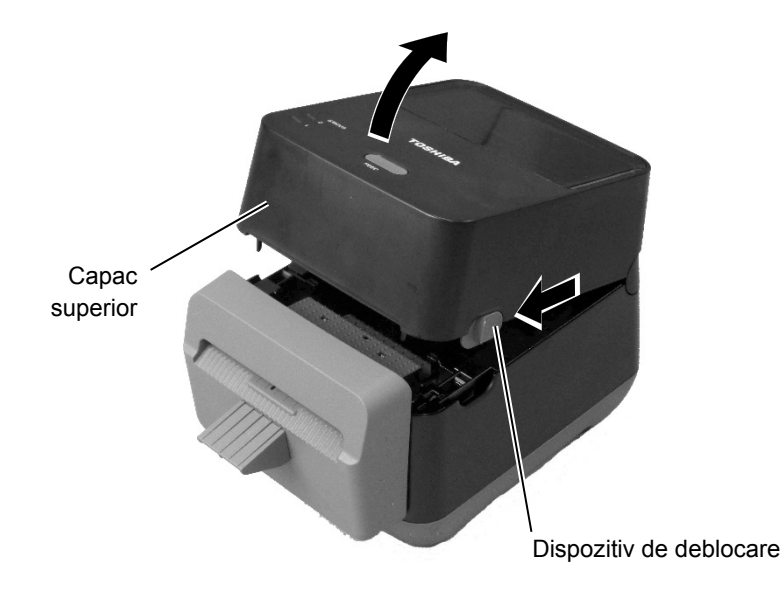

# Pentru a închide capacul superior:

1. Închideți capacul superior.

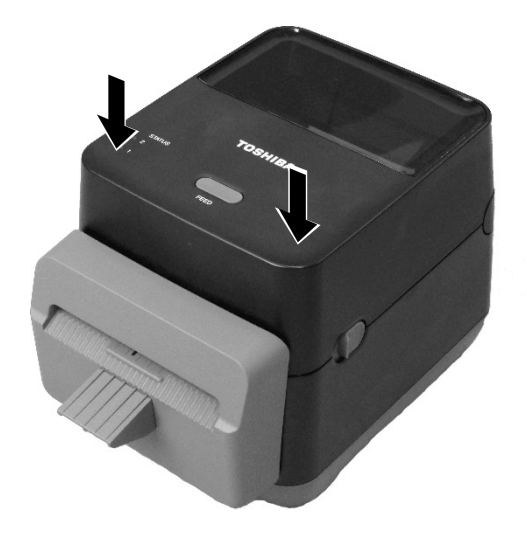

# 2.7 Încărcarea suporturilor

## **AVERTISMENT!**

- Nu atingeți nicio piesă mobilă. Pentru reducerea riscului de antrenare a degetelor, bijuteriilor, articolelor vestimentare etc. în mecanism, asigurați-vă că încărcați suportul <u>numai</u> după ce mişcarea pieselor mobile ale imprimantei s-a oprit complet.
   Pentru evitarea
- Pentru evitarea vătămărilor corporale, aveți grijă să nu vă prindeți degetele la

# 

Aveți grijă să nu atingeți elementele capului de imprimare la deschiderea capacului superior. În caz contrar, descărcările de electricitate statică pot cauza imprimarea incorectă a unor puncte sau alte probleme de calitate a imprimării. În această secțiune este descris modul de încărcare a suportului în imprimantă. Această imprimantă este destinată imprimării rolelor de etichete (fără folie protectoare). Vă rugăm să utilizați suporturi aprobate de TOSHIBA TEC CORPORATION.

# NOTE:

1. Dimensiunea suportului care poate fi încărcat în imprimantă este următoarea:

Diametru exterior al rolei: max. 127 mm Diametru interior al părții centrale: 40 mm

2. Folosiți suportul înfășurat spre exterior și încărcați-l astfel încât partea de imprimat să fie orientată în sus.

Înfășurare spre exterior

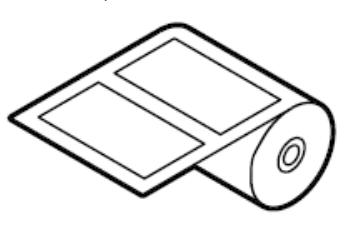

**1.** Deschideți capacul superior trăgând de dispozitivele de deblocare în modul indicat prin săgeți.

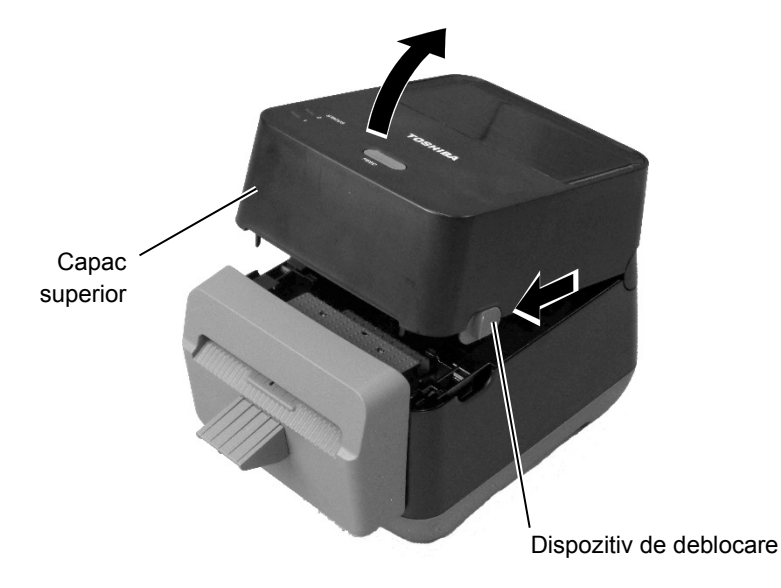

# 2.7 Încărcarea suporturilor (cont.)

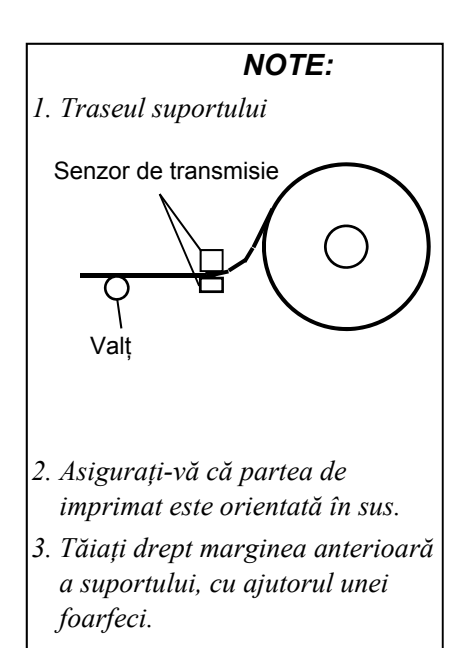

alimentare.

2. Apăsați pârghia stativului pentru rola de suport în jos și spre exterior, apoi așezați suportul între stative având grijă ca partea de imprimat să fie îndreptată în sus. Eliberați pârghia stativului pentru rola de suport pentru ca rola să rămână bine fixată.

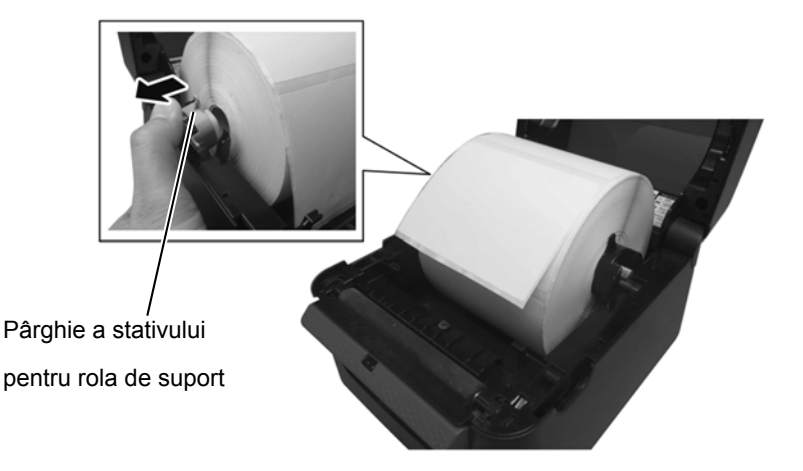

3. Treceți suportul prin ghidaje. Trageți de suport până ajunge în partea frontală a imprimantei.

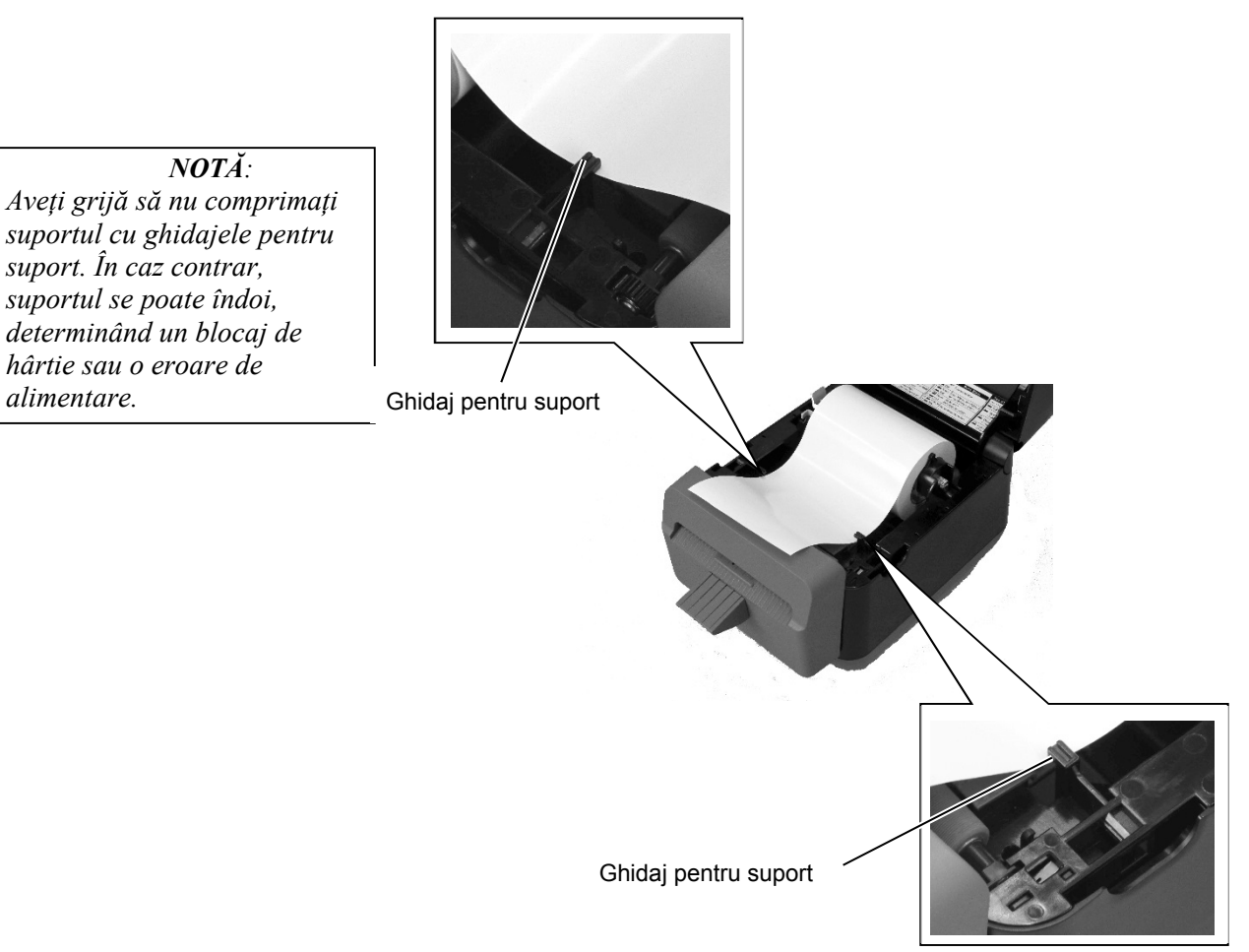

- 2.7 Încărcarea suporturilor (cont.)
- 4. Treceți suportul prin fanta de ieșire a blocului de tăiere.

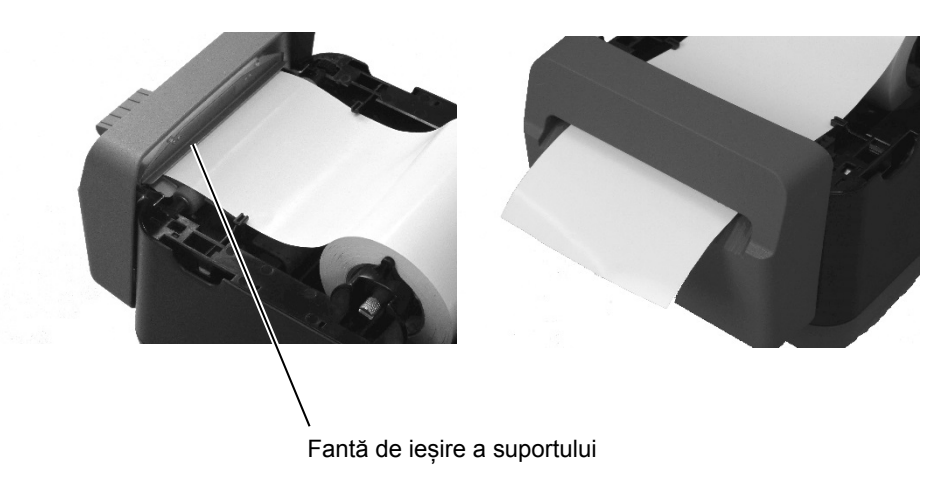

**5.** Închideți capacul superior, apoi apăsați pe butonul [FEED] pentru a verifica dacă suportul se alimentează corect.

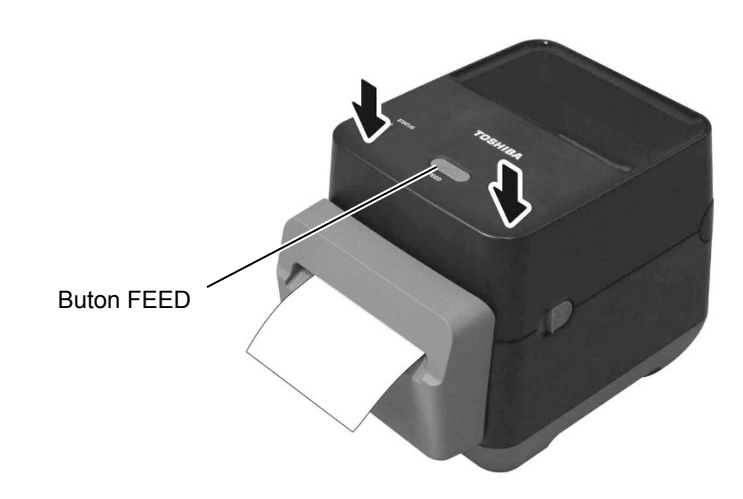

2.8 Utilitarele pentru autotestul de imprimare și modul Dump

Aceste utilizează pentru imprimarea unui test care conține detalii despre setările imprimantei și setarea imprimantei în modul Dump.

# 2.8 Utilitarele pentru autotestul de imprimare și modul Dump

## 2.8.1 Autotestul de imprimare și modul Dump

NOTĂ:

Comenzile următoare nu vor avea efect asupra imprimării de test. D, AX, XS, Z2;1, Z2;2 (exceptând comanda AY)

- 1. Opriți imprimanta și instalați o rolă de suport.
- **2.** Apăsați și mențineți apăsat butonul [FEED] în timp ce porniți imprimanta. Lămpile de stare (LED-ul 1 și LED-ul 2) se vor aprinde în ordinea următoare:
  - portocaliu  $\rightarrow$  verde  $\rightarrow$  alte succesiuni de culori
- **3.** Eliberați butonul [FEED] când LED-ul 1 luminează în portocaliu, iar LED-ul 2 în verde.
- 4. Apăsați pe butonul [FEED].
- 5. Imprimanta imprimă autotestul, apoi intră în modul Dump.
- 6. Pentru a reveni la utilizarea online, opriți și reporniți imprimanta.

#### Exemplu de imprimare de test a unei etichete

| B-FV4D-G PRINTER INFO. |                      |
|------------------------|----------------------|
| PROGRAM VERSION        | 280CT2015B-FV4 V1.6C |
| TPCL VERSION           | 15SEP2015 V1.4       |
| CG VERSION             | 27FEB2014 V1.0       |
| CHINESE VERSION        | 27FEB2014 V1.0       |
| CODEPAGE VERSION       | 27FEB2014 V1.0       |
| BOOT VERSION           | V1.4                 |
| KERNEL FONT VERSION    | 1.0.05               |
| WLAN MODULE            | [Not installed]      |
| BLUETOOTH MODULE       | [Not installed]      |
| [PARAMETERS]           |                      |
| HW DETECT              | [0001110000100110]   |
| TONE ADJUST(T)         | [-03]                |
| TONE ADJUST(D)         | [+00]                |
| FEED ADJUST            | [+0.0mm]             |
| CUT ADJUST             | [+0.0mm]             |
| BACKFEED ADJUST        | [+0.0mm]             |
| X-COORD. ADJUST        | [+0.0mm]             |
| CODEPAGE               | [PC-850]             |
| ZERO SLASH             | [0]                  |
| FEED KEY               | [FEED]               |
| EURO CODE              | [B0]                 |
| CONTROL CODE           | [AUTO]               |
| MAXI CODE SPEC.        | [TYPE 1]             |
| SENSOR SELECT          | [Transmissive]       |
| PRINT SPEED            | [2ips]               |
| FORWARD WAIT           | [OFF]                |
| AUTO CALIB.            | [OFF]                |
| MULTI LABEL            | [OFF]                |
| AUTO THP CHK           | [OFF]                |
| BASIC                  | [OFF]                |
| Reserved item1         |                      |
| Reserved item2         |                      |
| FLASH ROM              | [16MB]               |
| SDRAM                  | [32MB]               |
| USB SERIAL NUM.        | [0000000001]         |
|                        |                      |

2.8 Utilitarele pentru autotestul de imprimare și modul Dump

# 2.8.1 Autotestul de imprimare și modul Dump (cont.)

|    | [INFORMATION]                           |                                         |
|----|-----------------------------------------|-----------------------------------------|
|    | INFORMATION                             | [B-FV4D-GL14-QM-R]                      |
|    |                                         | [2305M000001]                           |
|    | TOTAL FEED1                             | [0.00km]                                |
|    | TOTAL FEED2                             | [00000cm]                               |
|    |                                         | [0000.0inch]                            |
|    | TOTAL PRINT                             | [0.00km]                                |
|    | TOTAL CUT                               | [0]                                     |
|    | [RS-232C]                               |                                         |
|    | BAUD RATE                               | [9600]                                  |
|    | BIT                                     | [8]                                     |
|    | STOP BIT                                | [1]                                     |
|    | PARITY                                  | [None]                                  |
|    | FLOW                                    | [XON/XOFF]                              |
|    | [LAN]                                   |                                         |
|    | IP ADDRESS                              | [192.168.010.020]                       |
|    | SUBNET MASK                             | [255.255.255.000]                       |
|    | GATEWAY                                 | [000.000.000]                           |
|    | MAC ADDRESS                             | [ab-cd-ef-01-23-45]                     |
|    | DHCP                                    | [ON]                                    |
|    | DHCP CLIENT ID                          | [FFFFFFFFFFFFFFFF]                      |
|    |                                         | [FFFFFFFFFFFFFFFF]                      |
|    | DHCP HOST NAME                          | [ ]                                     |
|    |                                         | [ ]                                     |
|    | SOCKET COMM.                            | [ON]                                    |
|    | SOCKET PORT                             | [9100]                                  |
|    |                                         |                                         |
| 9  |                                         |                                         |
|    |                                         |                                         |
| Ż  |                                         |                                         |
| Ż  |                                         |                                         |
| ļ  |                                         |                                         |
| ۰, | *************************************** | *************************************** |

Conținutul imprimării de test este diferit, în funcție de modul de emulare. Lista de mai jos este valabilă pentru modul TPCL.

| PROGRAM VERSION     | )                                               |
|---------------------|-------------------------------------------------|
| TPCL VERSION        |                                                 |
| CG VERSION          |                                                 |
| CHINESE VERSION     | Versiune de firmware                            |
| CODEPAGE VERSION    |                                                 |
| BOOT VERSION        |                                                 |
| KERNEL FONT VERSION | )                                               |
| WLAN MODULE         | Indicator de instalare a modulului WLAN         |
| BLUETOOTH MODULE    | Indicator de instalare a modulului Bluetooth    |
| HW DETECT           | Indicator de detectare a hardware-ului          |
| TONE ADJUST(T)      | Parametru rezervat                              |
| TONE ADJUST(D)      | Valoare de reglare fină a nuanței de imprimare  |
| FEED ADJUST         | Valoare de reglare fină a poziției de imprimare |
| CUT ADJUST          | Parametru rezervat                              |
| BACKFEED ADJUST     | Valoare de reglare fină a alimentării inverse   |
| X-COORD. ADJUST     | Valoare de reglare fină a coordonatei X         |
| CODEPAGE            | Selecția codului de caracter                    |
| ZERO SLASH          | Selecția fontului "0"                           |
| FEED KEY            | Setarea funcției tastei [FEED]                  |
| EURO CODE           | Setarea codului Euro                            |
| CONTROL CODE        | Tipul codului de control                        |
| MAXI CODE SPEC      | Setare de specificație pentru maxicod           |
| SENSOR SELECT       | Tipul de senzor                                 |
| PRINT SPEED         | Viteza de imprimare                             |
| FORWARD WAIT        | Avans în așteptare după emitere                 |
| AUTO CALIB          | Setare de calibrare automată                    |

12

#### 2.8 Utilitarele pentru autotestul de imprimare și modul Dump

# 2.8.1 Autotestul de imprimare și modul Dump (cont.)

| + \ | MULTI LABEL                       | Setare pentru mai multe etichete            |
|-----|-----------------------------------|---------------------------------------------|
| )   | AUTO TPH CHECK                    | Setare de verificare automată a capului de  |
|     |                                   | imprimare în caz de puncte                  |
|     |                                   | deteriorate                                 |
|     | BASIC                             | Setare pentru interpretor Basic             |
|     | Reserved item1                    | }-Parametru rezervat                        |
|     | Reserved item2                    | ]                                           |
|     | FLASH ROM                         | Capacitate de memorie ROM flash             |
|     | SDRAM                             | Capacitate SDRAM                            |
|     | USB SERIAL NUM                    | Număr de serie USB                          |
|     | INFORMATION                       | Numele și numărul de serie ale modelului de |
|     |                                   | imprimantă.                                 |
|     | TOTAL FEED1                       | Distanță totală de alimentare (condiție1)   |
|     | TOTAL FEED2                       | Distanță totală de alimentare (condiție2)   |
|     | TOTAL PRINT                       | Lungime totală de imprimare                 |
|     | TOTAL CUT                         | Parametru rezervat                          |
|     | [RS-232C]                         | Valoare de setare RS-232C                   |
|     | (BAUD RATE, BIT, STOP BIT, PARITY | Y, FLOW)                                    |
|     | [LAN]                             | Valori de setare pentru rețea               |
|     | (IP ADDRESS, SUBNET MASK, GATE    | WAY, MAC ADDRESS, DHCP, DHCP                |
|     | CLIENT ID, SOCKET COMM., SOCKE    | T PORT)                                     |
|     | -                                 | · · · · · · · · · · · · · · · · · · ·       |

# 3. ÎNTREȚINEREA

#### 🗥 AVERTISMENT!

- Asigurați-vă că opriți imprimanta înainte de efectuarea oricărei operații de întreținere. Nerespectarea acestei instrucțiuni poate duce la electrocutare.
- Pentru evitarea vătămărilor corporale, aveți grijă să nu vă prindeți degetele la deschiderea sau închiderea capacului.
- Atingeți cu atenție capul de imprimare, deoarece se încălzește foarte puternic în timpul imprimării. Lăsați-l să se răcească înainte de efectuarea oricărei operații de întreținere.
   Nu turnați apă direct pe
- Nu turnați apa direct pe imprimantă.

# 3.1 Curățarea

# 3.1.1 Capul de imprimare

## ATENȚIE!

- Nu permiteți contactul obiectelor dure cu capul de imprimare sau valțul, deoarece acestea se pot deteriora.
- Nu utilizați solvenți volatili, inclusiv diluant și benzen, deoarece aceștia pot produce decolorarea capacului, erori la imprimare sau deteriorarea imprimantei.
- 3. Nu atingeți elementul capului de imprimare cu

#### NOTĂ:

Soluțiile de curățare a capului de imprimare pot fi achiziționate de la reprezentanța de service autorizată TOSHIBA TEC CORPORATION. În acest capitol sunt detaliate procedurile de întreținere de rutină. Pentru a asigura funcționarea continuă la calitate superioară a acestei imprimante, trebuie să efectuați periodic aceste operațiuni de întreținere. Dacă imprimanta este utilizată intensiv (volum ridicat de imprimare), întreținerea de rutină trebuie efectuată zilnic. Dacă imprimanta nu este utilizată intensiv (volum redus de imprimare), întreținerea de rutină trebuie efectuată săptămânal.

Pentru a menține performanțele aparatului și calitatea imprimării, curățați imprimanta cu regularitate sau când se înlocuiește suportul.

Când se utilizează unitatea de tăiere, curățarea este necesară după imprimarea unei role sau la sfârșitul zilei pentru a asigura durata de viață optimă a imprimantei și a unității de tăiere.

- 1. Opriți imprimanta.
- 2. Deschideți capacul superior.
- **3.** Curățați elementul capului de imprimare o dată pe zi utilizând instrumentul de curățare, un bețișor de bumbac sau o lavetă moale ușor umezită cu alcool etilic pur.

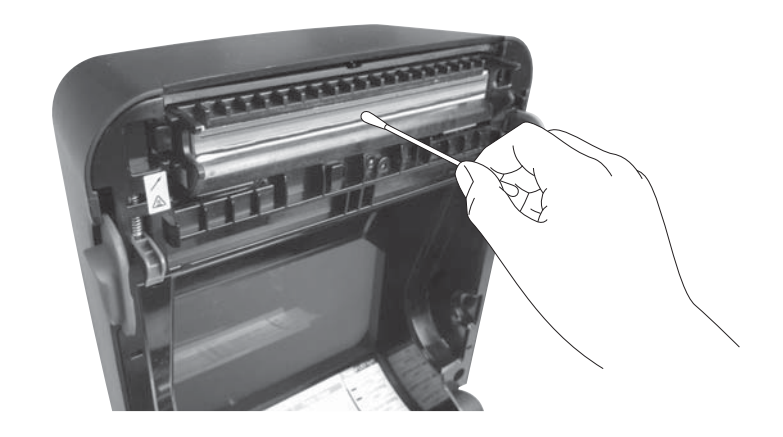

# 3.1.2 Senzorul

- **1.** Ștergeți senzorul de transmisie cu o lavetă moale sau cu un bețișor de bumbac ușor umezit(ă) cu alcool etilic pur.
- **2.** Pentru a îndepărta praful sau particulele de hârtie, ștergeți senzorul de transmisie cu o lavetă moale și uscată.

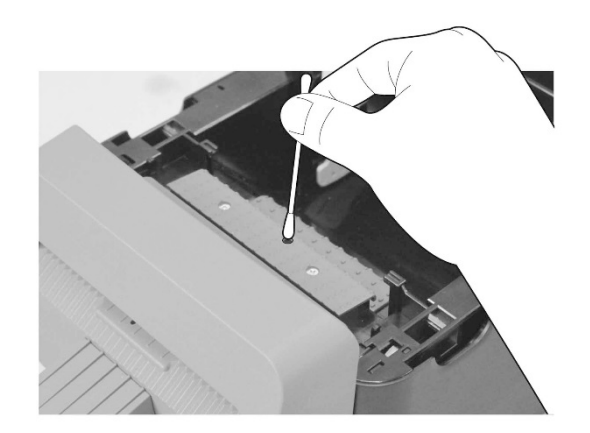

## 3.1.3 Rola presoare

Ștergeți rola presoare o dată pe zi cu o lavetă moale, umezită cu alcool etilic pur.

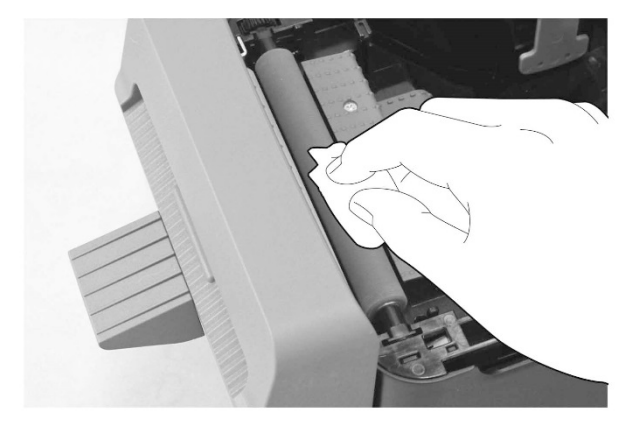

## 3.1.4 Compartimentul suportului

Ștergeți compartimentul suportului cu o lavetă uscată și moale. Îndepărtați murdăria cu o lavetă moale, ușor umezită în soluție slabă de detergent.

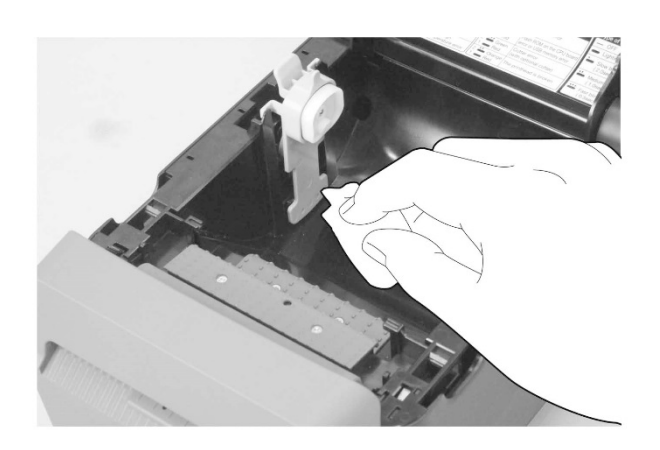

# 3.1.5 Unitatea de tăiere

## NOTĂ:

Curățați unitatea de tăiere după imprimarea unei role de etichete sau la sfârșitul zilei.

- **1.** Opriți imprimanta.
- 2. Ștergeți fanta de ieșire și tăvița unității de tăiere cu o lavetă moale și uscată.

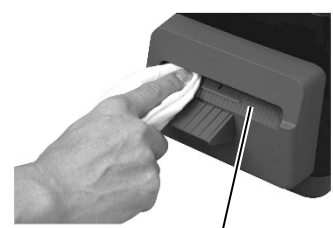

Fantă de ieșire a unității de tăiere

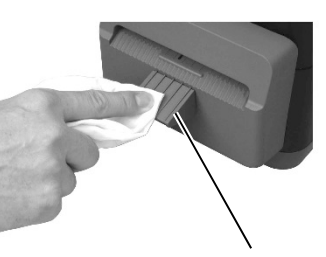

Tăvița unității de tăiere

- **3.** Deschideți capacul superior.
- **4.** Desprindeți tăvița de pe blocul de tăiere, apoi scoateți blocul din imprimantă ridicându-l.

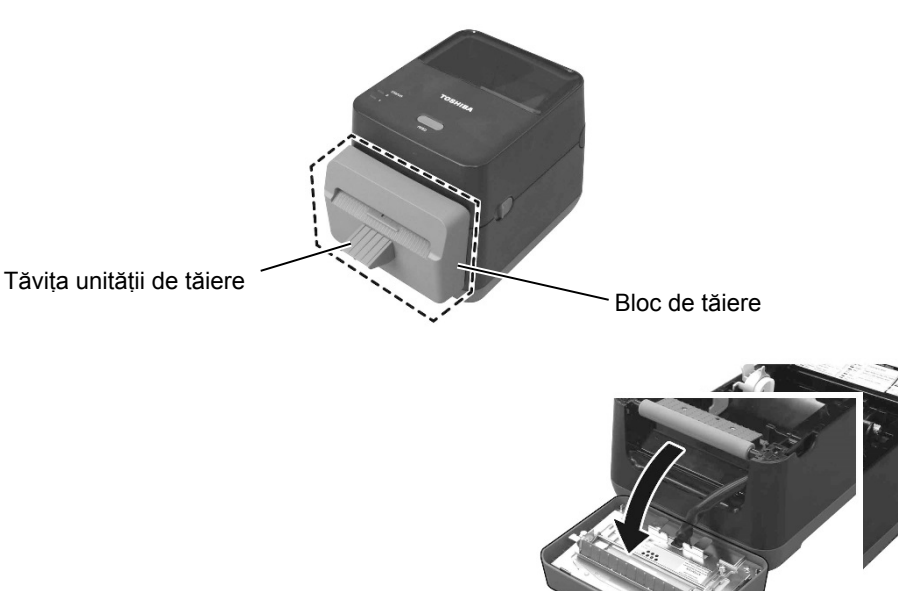

# 3.1.5 Unitatea de tăiere (cont.)

**5.** Glisați cele două pârghii în modul indicat prin săgeți, apoi deschideți ghidajul de hârtie în vederea curățării.

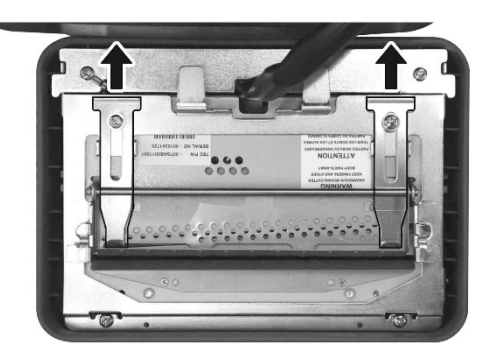

6. Deschideți ghidajul de hârtie în vederea curățării.

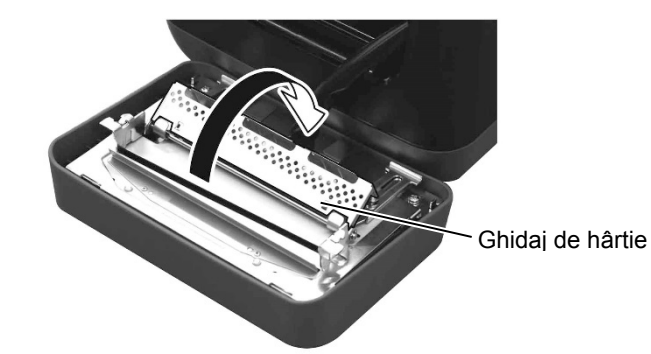

- **7.** Folosiți răzuitorul pentru a îndepărta reziduurile adezive de pe lama de tăiere.
- 8. Folosiți instrumentul de curățare pentru a curăța suprafața lamei.

#### **AVERTISMENT!**

Lama de tăiere este ascuțită. Aveți grijă să nu vă răniți în timpul curățării.

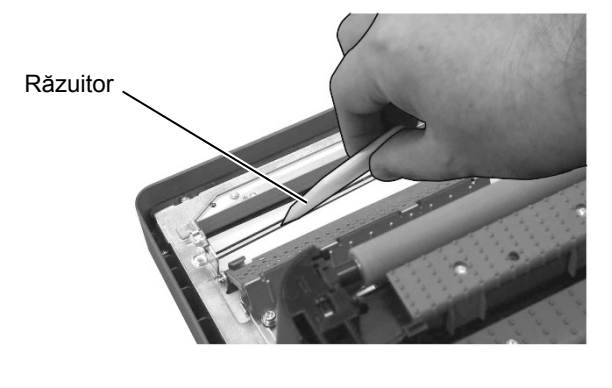

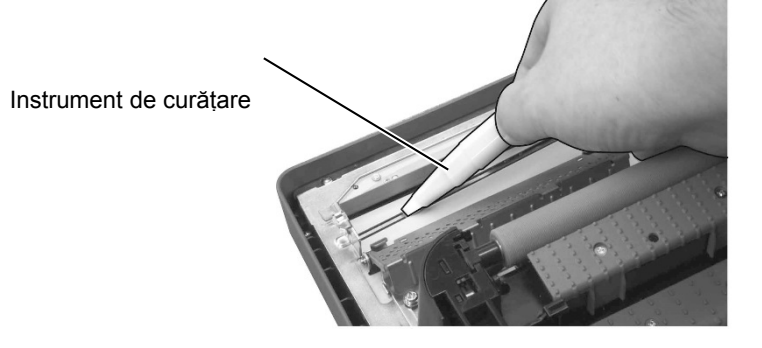

# 3.1.5 Unitatea de tăiere (cont.)

# ATENȚIE!

Când închideți ghidajul de hârtie, aveți grijă să nu scăpați obiecte metalice sau alte obiecte străine (de ex. o agrafă pentru hârtie) în ghidaj, deoarece imprimanta se poate deteriora. **9.** Închideți ghidajul de hârtie și aduceți cele două pârghii în pozițiile inițiale.

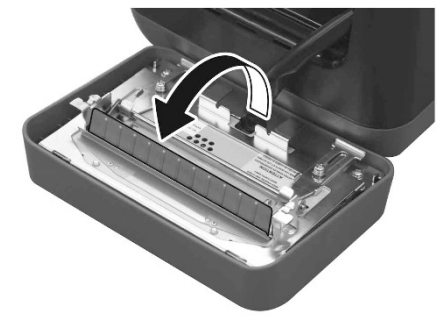

**10.** Împingeți cablajul unității de tăiere în imprimantă înainte de reatașarea blocului de tăiere.

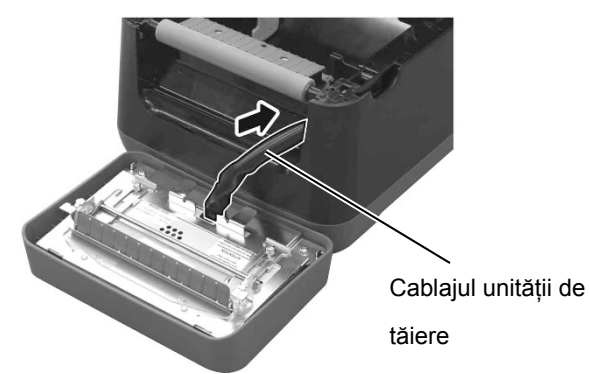

#### ATENȚIE!

Asigurați-vă că reatașați corect blocul de tăiere. Nerespectarea acestei instrucțiuni poate cauza probleme la imprimare sau tăiere. 11. Poziționați blocul de tăiere în partea frontală a imprimantei. Asigurați-vă că cele două cârlige inferioare și cele două cârlige superioare de pe ambele părți ale blocului de tăiere sunt introduse în fante corespunzător marcajelor cu săgeți. După fixarea blocului de tăiere, ataşați tăvița la blocul de tăiere.

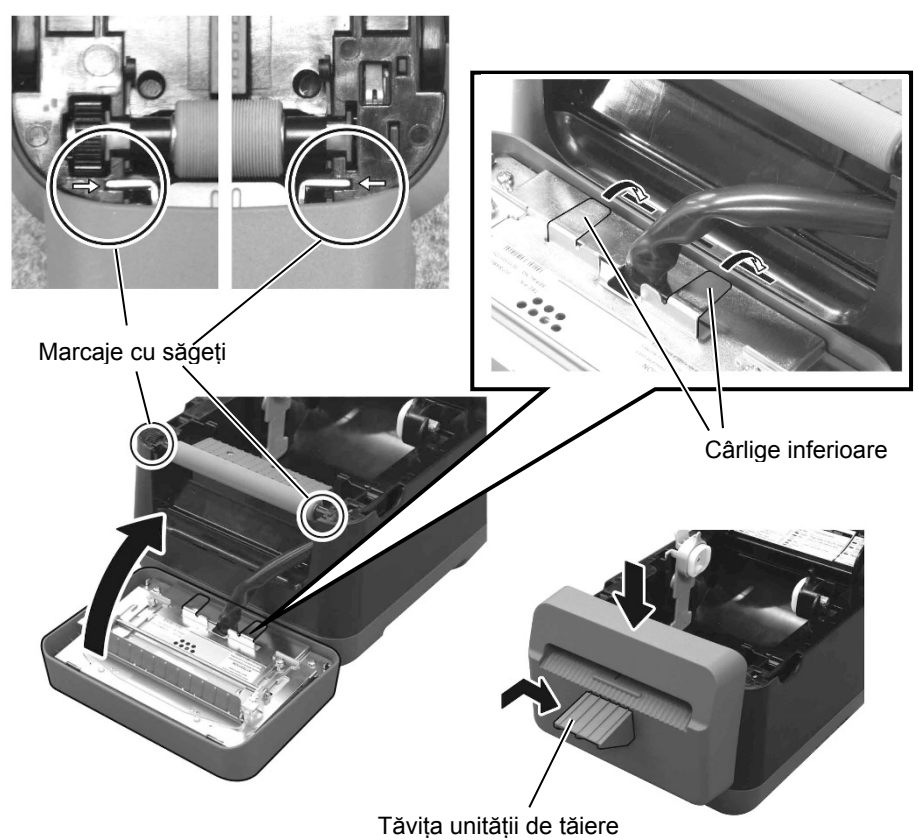

# 3.2 Păstrarea/utilizarea suporturilor

## ATENȚIE!

Consultați cu atenție și însușiți-vă conținutul Manualului pentru consumabile (Supply Manual). Utilizați numai suporturi care îndeplinesc cerințele specificate. Utilizarea de suporturi nespecificate poate reduce durata de viață a capului de *imprimare și crea probleme* de lizibilitate a codului de bare sau de calitate a imprimării. Toate suporturile trebuie utilizate cu grijă pentru a se evita orice deteriorare a suportului sau a imprimantei. Citiți cu atenție instrucțiunile din această sectiune.

- Nu depozitați suporturile pe o durată mai mare decât cea recomandată de producător.
- Depozitați rolele de suport pe extremitatea plată. Nu le depozitați pe părțile curbate, deoarece partea respectivă se poate aplatiza, determinând un avans neregulat al suportului în imprimantă și o calitate slabă a imprimării.
- Depozitați suporturile în pungi de plastic și resigilați-le întotdeauna după deschidere. Suporturile neprotejate se pot murdări, iar abraziunea suplimentară creată de praf și particulele de murdărie va reduce durata de viață a capului de imprimare.
- Depozitați suporturile într-un loc uscat și răcoros. Evitați zonele în care acestea ar putea fi expuse la lumină solară directă, temperaturi ridicate, umiditate ridicată, praf sau gaz.
- Hârtia termică utilizată pentru imprimare termică directă nu trebuie să aibă specificații care depăşesc concentrațiile 800 ppm Na<sup>+</sup>, 250 ppm K<sup>+</sup> şi 500 ppm Cl<sup>-</sup>.
- Unele cerneluri utilizate pe suporturile preimprimate pot conține ingrediente care reduc durata de viață a capului de imprimare. Nu utilizați etichete preimprimate cu cerneală care conține substanțe dure precum carbonatul de calciu (CaCO<sub>3</sub>) și caolin (Al<sub>2</sub>O<sub>3</sub>, 2SiO<sub>2</sub>, 2H<sub>2</sub>O).

Pentru informații suplimentare, contactați distribuitorul local sau producătorul suportului de imprimare.

# 4. DEPANAREA

# **AVERTISMENT!**

Dacă o problemă nu poate fi remediată prin măsurile descrise în acest capitol, nu încercați să reparați imprimanta. Opriți imprimanta și deconectați-o de la sursa de alimentare electrică. Apoi contactați reprezentanța de service autorizată TOSHIBA TEC CORPORATION pentru asistență.

# 4.1 Ghid de depanare

| Simptom                                                                                                    | Cauză                                                                                                    | Soluții                                                                                                    |
|----------------------------------------------------------------------------------------------------|----------------------------------------------------------------------------------------------------|----------------------------------------------------------------------------------------------------|
| Lampa conectorului din mufa<br>de alimentare nu luminează,<br>deși cablul de alimentare este<br>introdus într-o priză de curent                              | Cablul de alimentare nu este conectat la mufa de intrare pentru curent alternativ.                                                        | Deconectați cablul de alimentare de la priza de curent<br>alternativ, conectați-l la mufa de intrare pentru curent<br>alternativ, apoi conectați-l la priza de curent alternativ.<br>( => secțiunea 2.5 )                                 |
| alternativ.                                                                                                    | S-a produs o pană de curent sau priza<br>de curent alternativ nu este alimentată<br>electric.                                             | Testați priza de curent alternativ cu un cablu de la un<br>alt aparat electric.<br>Dacă priza nu este alimentată electric, consultați un<br>electrician sau compania furnizoare de energie<br>electrică.                                  |
|                                                                                                    | Siguranța clădirii s-a ars sau disjunctorul s-a declanșat.                                                                                | Verificați siguranța sau disjunctorul.                                                                                                    |
| LED-ul 1 nu luminează în verde<br>când întrerupătorul este apăsat<br>în poziția "pornit", deși lampa<br>conectorului din mufa de<br>alimentare este aprinsă. | Conectorul de alimentare este deconectat de la imprimantă.                                                                                | Deconectați cablul de alimentare de la priza de curent<br>alternativ, introduceți conectorul în mufa de alimentare<br>a imprimantei, apoi conectați cablul de alimentare la<br>priza de curent alternativ. ( $\Rightarrow$ secțiunea 2.5) |
| Suportul nu este emis.                                                                                                    | Suportul nu este încărcat corect.                                                                                                    | Reîncărcați corect suportul.<br>( ⇒ secțiunea 2.7 )                                                                                                    |
|                                                                                                    | Cablul de interfață nu este conectat corect.                                                                                              | Conectați din nou cablul de interfață.<br>( ⇒ secțiunea 2.4 )                                                                                                    |
| Nu se imprimă nimic.                                                                                                    | Suportul încărcat nu este un suport<br>pentru transfer termic direct, deși a fost<br>selectat modul de transfer termic direct.            | Încărcați o rolă de hârtie termică.<br>( ⇒ secțiunea 2.7 )                                                                                                    |
|                                                                                                    | Suportul nu este încărcat corect.                                                                                                    | Reîncărcați corect suportul.         ( ⇒ secțiunea 2.7 )                                                                                                    |
|                                                                                                    | Datele de imprimare nu sunt trimise de la computerul gazdă.                                                                               | Trimiteți datele de imprimare.                                                                                                    |
| Imprimare de calitate slabă                                                                                                    | Nu se utilizează un suport aprobat de<br>TOSHIBA TEC CORPORATION.                                                                         | Înlocuiți suportul cu unul aprobat.                                                                                                    |
|                                                                                                    | Capul de imprimare este murdar.                                                                                                    | Curățați capul de imprimare. ( $\Rightarrow$ secțiunea 3.1.1)                                                                                                    |
| Puncte lipsă                                                                                                    | Capul de imprimare este murdar.                                                                                                    | Curățați capul de imprimare. ( $\Rightarrow$ secțiunea 3.1.1)                                                                                                    |
|                                                                                                    | Unele dintre elementele capului de imprimare sunt deteriorate.                                                                            | Când punctele lipsă afectează materialele imprimate,<br>opriți imprimanta și contactați cea mai apropiată<br>reprezentanță TOSHIBA TEC CORPORATION pentru<br>a solicita înlocuirea capului de imprimare.                                  |
| Suportul nu poate fi tăiat în mod corect.                                                                                                    | Lama de tăiere a ajuns la sfârșitul duratei de viață utilă.                                                                               | Opriți imprimanta și contactați cea mai apropiată<br>reprezentanță TOSHIBA TEC CORPORATION pentru<br>a solicita înlocuirea unității de tăiere.                                                                                            |
| Se produce un blocaj de hârtie<br>imediat după efectuarea<br>imprimării.                                                                                     | Dacă trece mai mult timp fără ca<br>imprimanta să imprime, hârtia se poate<br>bloca din cauză că eticheta se lipește de<br>rola presoare. | Dacă imprimanta nu este utilizată timp îndelungat,<br>trageți dispozitivele de deblocare înspre dvs. pentru<br>deblocarea capacului superior. Astfel presiunea nu va fi<br>aplicată asupra capului.                                       |

# 4.2 Lampa de stare

| LED 1              | LED 2                   | Cauză                                                                                      | Soluții                                                                                                    |
|--------------------|-------------------------|--------------------------------------------------------------------------------------------|----------------------------------------------------------------------------------------------------|
| Verde              | Stins                   | Așteptare                                                                                  | Normal                                                                                                    |
| Verde <sup>R</sup> | Stins                   | În curs de comunicare cu o gazdă.                                                          | Normal                                                                                                    |
| Verde <sup>s</sup> | Stins                   | Imprimarea este oprită temporar (în pauză).                                                | Apăsați pe butonul [FEED]. Imprimarea se reia.                                                                                                    |
| Roșu               | Portocaliu <sup>R</sup> | Temperatura capului de<br>imprimare a depășit limita<br>superioară.                        | Opriți imprimarea și permiteți răcirea capului<br>de imprimare până când LED-ul 1 luminează în<br>verde. Dacă LED-ul 1 nu luminează în verde<br>sau această problemă intervine frecvent,<br>contactați cea mai apropiată reprezentanță<br>TOSHIBA TEC CORPORATION. |
| Roșu               | Verde                   | S-a produs o eroare de<br>comunicație. (Numai când se<br>utilizează RS-232C.)              | Apăsați pe butonul [FEED] pentru a reporni<br>imprimanta sau opriți imprimanta, apoi<br>reporniți-o. Dacă această problemă intervine<br>frecvent, opriți imprimanta și contactați cea mai<br>apropiată reprezentanță TOSHIBA TEC<br>CORPORATION.                   |
| Roșu               | Verde <sup>R</sup>      | S-a produs un blocaj de hârtie<br>în unitatea de tăiere.                                   | Înlăturați suportul blocat, apoi reîncărcați<br>corect suportul și apăsați pe butonul [FEED].<br>(⇒secțiunea 4.3)                                                                                                    |
| Portocaliu         | Roșu                    | Suportul s-a epuizat.                                                                      | Încărcați o rolă de suport nouă, apoi apăsați pe butonul [FEED]. ( $\Rightarrow$ secțiunea 2.7)                                                                                                    |
| Portocaliu         | Verde                   | S-a produs un blocaj de hârtie.                                                            | Înlăturați suportul blocat, apoi reîncărcați<br>corect suportul și apăsați pe butonul [FEED].<br>(⇒secțiunea 4.3)                                                                                                    |
| Roșu               | Roșu <sup>M</sup>       | S-a încercat emiterea sau<br>alimentarea cu capacul<br>superior deschis.                   | Închideți corect capacul superior, apoi apăsați<br>pe butonul [FEED]. Imprimarea se va relua.                                                                                                    |
| Roșu               | Portocaliu <sup>M</sup> | Capul de imprimare este deteriorat.                                                        | Apăsați întrerupătorul în poziția "oprit" și<br>contactați cea mai apropiată reprezentanță<br>TOSHIBA TEC CORPORATION.                                                                                                    |
| Stins              | Stins                   | Imprimanta este oprită.<br>Dacă imprimanta este pornită,<br>capacul superior este deschis. | Porniți imprimanta.<br>Închideți corect capacul superior.                                                                                                    |

## Frecvența de iluminare intermitentă a LED-ului

| Simbol |                       | Stare       |    |           | Interval de iluminare<br>intermitentă |
|--------|-----------------------|-------------|----|-----------|---------------------------------------|
| S      | Luminează<br>scăzută  | intermitent | cu | frecvență | 2,0 sec.                              |
| М      | Luminează<br>medie    | intermitent | cu | frecvență | 1,0 sec.                              |
| R      | Luminează<br>ridicată | intermitent | cu | frecvență | 0,5 sec.                              |

# 4.3 Îndepărtarea suportului blocat

Această secțiune descrie în detaliu modul de înlăturare din imprimantă a suportului blocat.

## 

Nu utilizați nicio unealtă care poate deteriora capul de imprimare.

- 1. Opriți imprimanta.
- 2. Deschideți capacul superior și blocul capului de imprimare.
- **3.** Scoateți rola de suport.
- 4. Înlăturați suportul blocat din imprimantă. NU utilizați accesorii sau scule ascuțite, deoarece acestea pot deteriora imprimanta.
- 5. Curățați capul de imprimare și valțul, apoi îndepărtați orice resturi de praf sau substanțe străine.
- 6. Încărcați din nou suportul și închideți capacul superior.

# ANEXA 1 SPECIFICAȚII

Anexa 1 prezintă specificațiile imprimantei și consumabilele destinate utilizării cu imprimanta B-FV4D-GL.

# A1.1 Imprimanta

În continuare sunt prezentate specificațiile imprimantei.

| Element                         | Seria B-FV4D-GL                                                                |  |  |  |  |
|---------------------------------|--------------------------------------------------------------------------------|--|--|--|--|
| Tensiune de alimentare          | 100 - 240 V c.a., 50/60 Hz                                                     |  |  |  |  |
| Putere consumată                |                                                                                |  |  |  |  |
| În timpul unei lucrări de       | 100 - 120 V: maximum 1,0 A, 60 W, 200 - 240 V: maximum 0,6 A, 59 W             |  |  |  |  |
| imprimare                       | 100 - 120 V: maximum 0,12A, 3,7 W, 200 - 240 V: maximum 0,07 A, 3,8 W          |  |  |  |  |
| În regim de așteptare           | 5°C până la 35°C                                                               |  |  |  |  |
| Interval de temperaturi de      | -20°C până la 60°C                                                             |  |  |  |  |
| funcționare                     | 30% - 75% RH (fără condens)                                                    |  |  |  |  |
| Interval de temperaturi de      | 10% - 90% RH (fără condens)                                                    |  |  |  |  |
| depozitare                      | 203 dpi (8 puncte/mm)                                                          |  |  |  |  |
| Umiditate relativă              | Termică directă                                                                |  |  |  |  |
| Umiditate pentru depozitare     | Tăiere                                                                         |  |  |  |  |
| Rezoluție                       | 50,8 mm/sec. (2"/sec.), 76,2 mm/sec. (3"/sec.), 101,6 mm/sec. (4"/sec.),       |  |  |  |  |
| Metodă de imprimare             | 127 mm/sec. (5"/sec.), 152,4 mm/sec. (6"/sec.)                                 |  |  |  |  |
| Mod de emitere                  | 102 mm +1 mm/-1,5 mm                                                           |  |  |  |  |
| Viteză de imprimare             | 99 mm                                                                          |  |  |  |  |
|                                 | 15% în medie                                                                   |  |  |  |  |
| Lățime disponibilă a suportului | 184,0 mm x 271,2 mm x 198,8 mm                                                 |  |  |  |  |
| Lățime efectivă de imprimare    | 2,8 kg (fără suport)                                                           |  |  |  |  |
| (max.)                          | EAN8/13, EAN8/13 add on 2&5, UPC-A, UPC-E, UPC-A add on 2&5, UPC-E             |  |  |  |  |
| Proporție max. imprimare        | add on 2&5, CODE39, CODE93, CODE128, GS1-128 (UCC/EAN128), NW7,                |  |  |  |  |
| Dimensiuni (lățime × adâncime   | MSI, Industrial 2 of 5, ITF, RM4SCC, KIX-Code, POSTNET, USPS Intelligent       |  |  |  |  |
| × înălțime)                     | mail barcode, GS1 DataBar                                                      |  |  |  |  |
| Greutate                        | Data Matrix, PDF417, QR Code, Maxi Code, Micro PDF417                          |  |  |  |  |
| Tipuri de coduri de bare        | GS1-128 Composite (CC-A/CC-B/CC-C)                                             |  |  |  |  |
| disponibile                     | Times Roman (6 dimensiuni), Helvetica (6 dimensiuni), Presentation (1          |  |  |  |  |
|                                 | dimensiune), Letter Gothic (1 dimensiune), Courier (2 dimensiuni), Prestige    |  |  |  |  |
|                                 | Elite (2 dimensiuni), OCR-A (1 tip), OCR-B (1 tip), Simplified Chinese (1 tip) |  |  |  |  |
|                                 | 0°, 90°, 180°, 270°                                                            |  |  |  |  |
| Cod bidimensional disponibil    | USB 2.0 full speed                                                             |  |  |  |  |
| Simbol compus disponibil        | Interfață Ethernet (10/100 Base)                                               |  |  |  |  |
| Font disponibil                 | Interfață serială (RS-232C)                                                    |  |  |  |  |
|                                 |                                                                                |  |  |  |  |
|                                 |                                                                                |  |  |  |  |
| Rotații                         |                                                                                |  |  |  |  |
| Intertață standard              |                                                                                |  |  |  |  |

NOTE:

• Data Matrix<sup>™</sup> este o marcă comercială a International Data Matrix Inc., U.S.

• *PDF417<sup>TM</sup> este o marcă comercială a Symbol Technologies Inc., US.* 

• QR Code este o marcă comercială a DENSO CORPORATION.

• Maxi Code este o marcă comercială a United Parcel Service of America, Inc., U.S.

# A1.2 Suporturile

Asigurați-vă că suporturile care vor fi utilizate sunt aprobate de TOSHIBA TEC CORPORATION. Garanțiile nu se aplică în cazul problemelor cauzate prin utilizarea de suporturi care nu sunt aprobate de TOSHIBA TEC CORPORATION.

Pentru informații privind suporturile aprobate de TOSHIBA TEC CORPORATION, vă rugăm să contactați o reprezentanță autorizată TOSHIBA TEC CORPORATION.

# A1.2.1 Tipuri de suport

Tabelul de mai jos prezintă dimensiunile și forma suportului care poate fi utilizat pe această imprimantă.

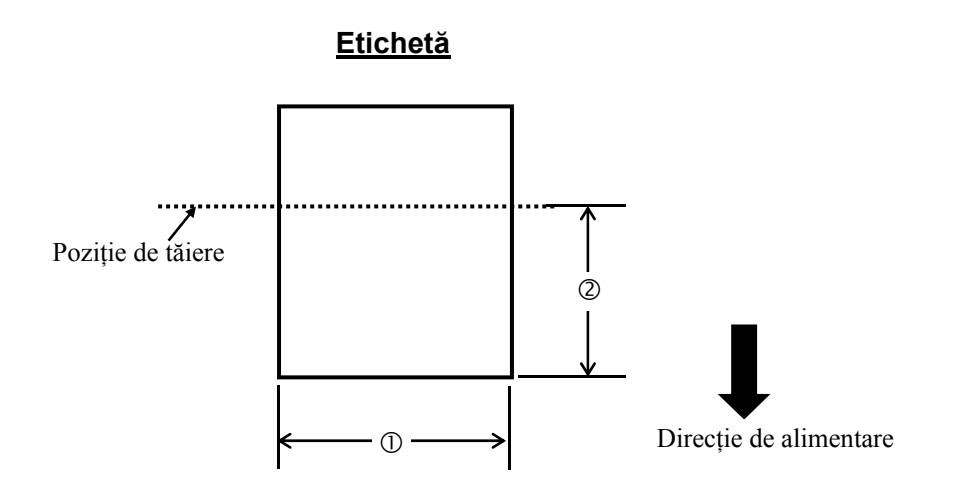

Unitate: mm

| Mod de emitere                       | Mod tăiere               |  |  |
|--------------------------------------|--------------------------|--|--|
| Element                              |                          |  |  |
| ① Lățimea etichetei                  | 102 mm                   |  |  |
| <sup>©</sup> Lungime de tăiere       | 25,4 mm - 152,4 mm       |  |  |
| Grosime                              | 0,06 mm până la 0,19 mm  |  |  |
| Diametru exterior max. al rolei      | Ø 127 mm                 |  |  |
| Direcția rolei                       | Înfășurare spre exterior |  |  |
| Diametru interior al părții centrale | 40 mm                    |  |  |
|                                      |                          |  |  |

NOTE:

1. Pentru asigurarea calității imprimării și a duratei de viață a capului de imprimare, utilizați numai suporturi de imprimare aprobate de TOSHIBA TEC CORPORATION.

2. Producerea unui blocaj de hârtie este mai probabilă odată cu apropierea de capătul rolei de etichete, deoarece

## A1.2.2 Zona efectivă de imprimare

Figura de mai jos ilustrează relația dintre lățimea efectivă de imprimare și lățimea etichetei.

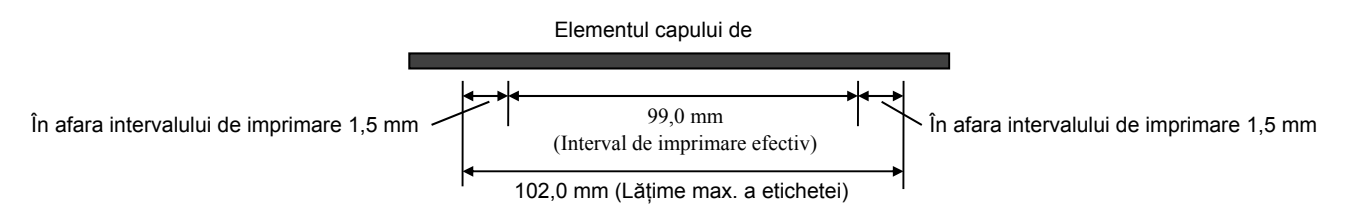

Figura de mai jos indică zona efectivă de imprimare a suportului.

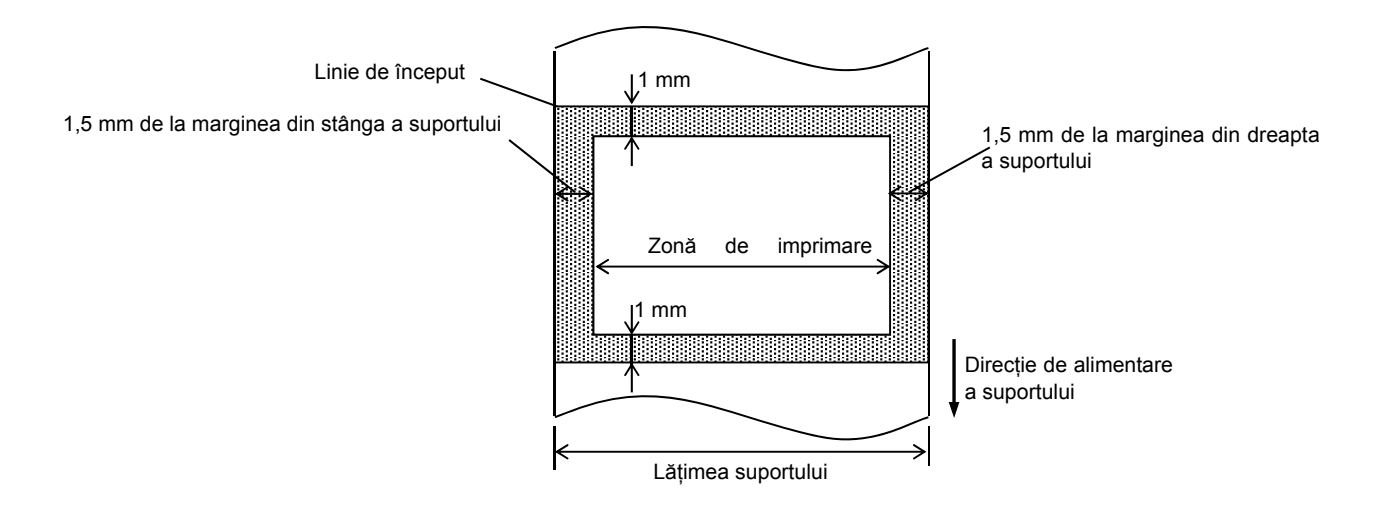

#### NOTE:

- 1. Aveți grijă să nu imprimați pe zona de 1,5 mm lățime de la marginile etichetei (zona hașurată din figura de mai sus).
- 2. *Mijlocul suportului trebuie poziționat în centrul capului de imprimare.*
- 3. Calitatea imprimării nu este garantată la 3 mm de poziția de oprire a capului de imprimare (inclusiv porțiunea de încetinire de 1 mm).
- 4. Rata medie de imprimare (negru) trebuie să fie de 15% sau mai puțin. Pentru zona de imprimare a codurilor de bare, rata de imprimare trebuie să fie de 30% sau mai puțin.
- 5. Grosimea liniei trebuie să fie cuprinsă între 3 și 12 puncte.

# ANEXA 2 INTERFAȚA

## **Cablurile de interfață**

Pentru a preveni radiația și recepția de perturbații electrice, cablurile de interfață trebuie să respecte următoarele cerințe:

- Să fie complet ecranate și prevăzute cu carcase de conector metalice sau metalizate.
- Să fie cât mai scurte posibil.
- Să nu fie strânse în fascicule împreună cu cabluri de alimentare.
- Să nu fie legate de canalele de cablu ale liniilor electrice.

#### **Descrierea cablului RS-232C**

Cablul serial de date utilizat pentru conectarea imprimantei la un computer gazdă trebuie să fie de unul dintre următoarele două tipuri (conector cu 9 pini sau cu 25 de pini):

| Conector la computerul gazdă |        |            |          | Conector la imprimantă |         |
|------------------------------|--------|------------|----------|------------------------|---------|
| Funcție                      | 9 pini | 25 de pini |          | Nr. pin                | Funcție |
|                              |        |            |          | 1                      | +5V     |
| RXD                          | 2      | 3          | ◀        | 2                      | TXD     |
| TXD                          | 3      | 2          | <b>→</b> | 3                      | RXD     |
| DTR                          | 4      | 20         | <b>→</b> | 4                      | DSR     |
| GND                          | 5      | 7          | ← →      | 5                      | GND     |
| DSR                          | 6      | 6          | ◀        | 6                      | RDY     |
| RTS                          | 7      | 4          |          | 7                      | N.C.    |
| CTS                          | 8      | 5          | ◀        | 8                      | RDY     |
|                              |        |            |          | 9                      | N.C.    |

NOTĂ:

*Utilizați un cablu RS-232C cu un conector cu șuruburi de tip inch.* 

# GLOSARE

#### Cod de bare

Un cod care reprezintă caractere alfanumerice prin utilizarea unei serii de benzi albe și negre de lățimi diferite. Codurile de bare sunt utilizate în diferite domenii: industria prelucrătoare, spitale, biblioteci, vânzare cu amănuntul, transport, depozite etc. Citirea codurilor de bare este o modalitate rapidă și precisă de capturare a datelor, în timp ce introducerea datelor de la tastatură este lentă și imprecisă.

#### Mod tăiere

Un mod de funcționare al imprimantei, la care unitatea de tăiere (opțională) este instalată pentru a tăia automat suportului de pe rolă, după ce este imprimat. Comanda de imprimare poate specifica tăierea fiecărui suport sau tăierea după imprimarea unui anumit număr de suporturi.

#### Imprimare termică directă

O metodă de imprimare care nu utilizează o bandă tușată, ci suporturi termice care reacționează la căldură. Capul termic de imprimare încălzește direct suportul termic, determinând imprimarea imaginii direct pe acesta.

#### DPI

Puncte pe inch

Unitate utilizată pentru a exprima densitatea de imprimare sau rezoluția.

#### Font

Un set complet de caractere alfanumerice într-un singur stil de literă. De ex., Helvetica, Courier, Times

## IPS

Inchi pe secundă Unitate utilizată pentru a exprima viteza de imprimare.

## Etichetă

Un tip de suport cu verso adeziv, furnizat pe o bază de hârtie.

## Suport

Material pe care sunt imprimate imaginile la imprimantă. Etichete autocolante, hârtie pentru etichete de preț, hârtie continuă, hârtie perforată etc.

#### Driver de imprimantă

Program software care convertește solicitarea de imprimare a programului de aplicație într-un limbaj accesibil imprimantei.

#### Elementul capului de imprimare

Capul termic de imprimare constă dintr-un rând unic de mici elemente rezistive, care se încălzesc atunci când sunt parcurse de curentul electric și permit inscripționarea unui mic punct pe hârtia termică.

#### Viteză de imprimare

Viteza la care se produce imprimarea. Aceasta este exprimată în IPS (inchi pe secundă).

#### Rezoluție

Gradul de detaliu la care poate fi reprodusă o imagine. Unitatea cea mai mică a imaginii divizate se numește pixel. Cu cât rezoluția este mai mare, cu atât crește numărul de pixeli, ceea ce are ca rezultat o imagine mai detaliată.

#### Consumabil

Suport

#### Cap termic de imprimare

Un cap de imprimare care utilizează metoda de imprimare termică directă.

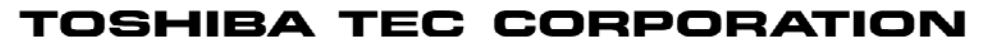

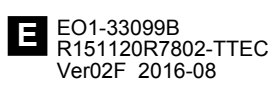

© 2015, 2016 TOSHIBA TEC CORPORATION Toate drepturile rezervate 1-11-1, Osaki, Shinagawa-ku, Tokyo 141-8562, JAPONIA